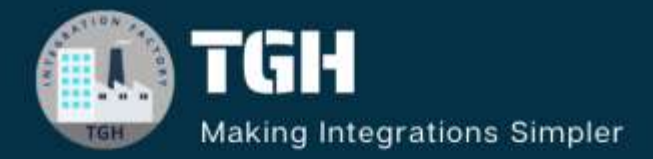

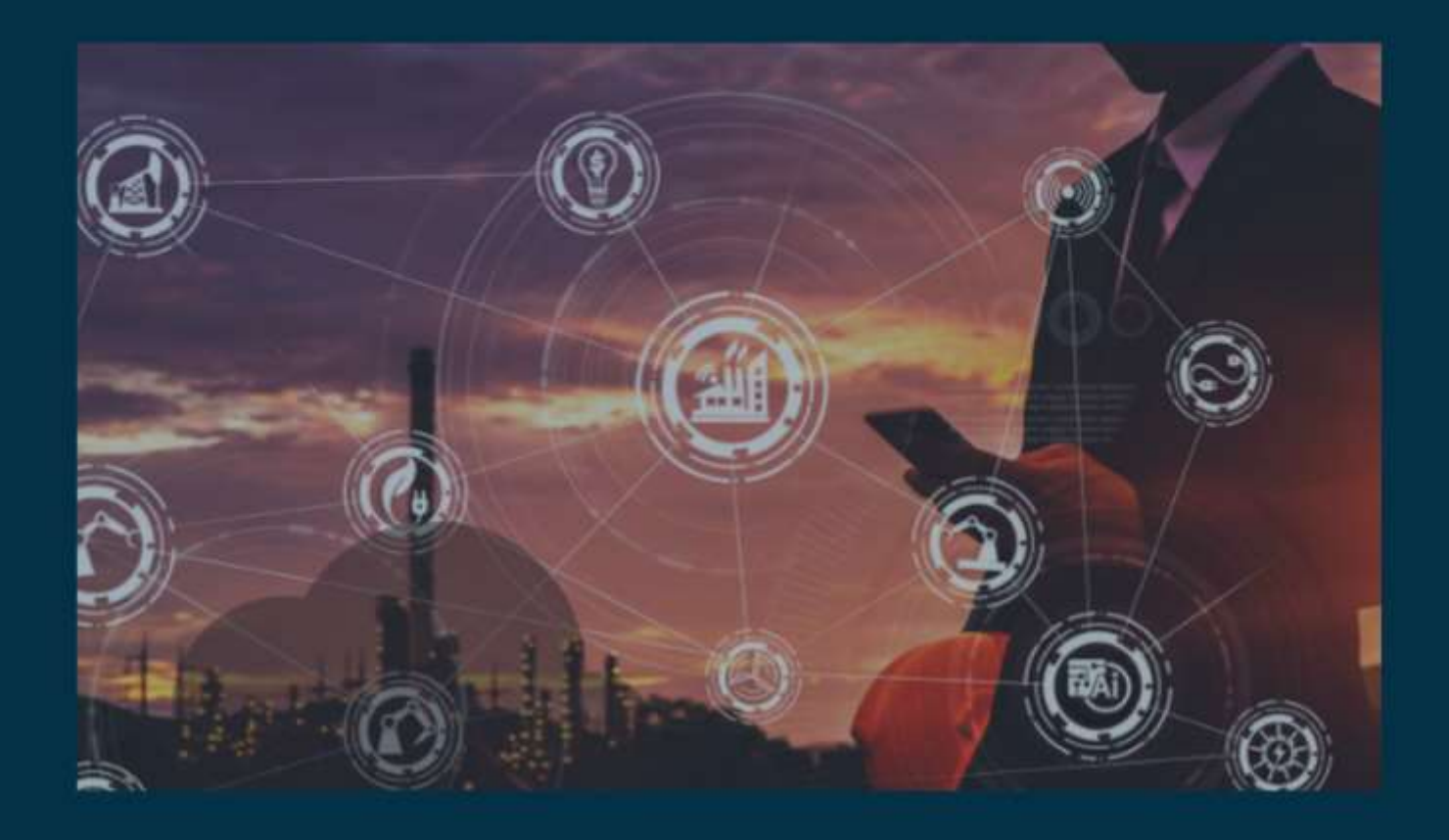

# **MUnit in MuleSoft**

Author Yuvraj Sinha

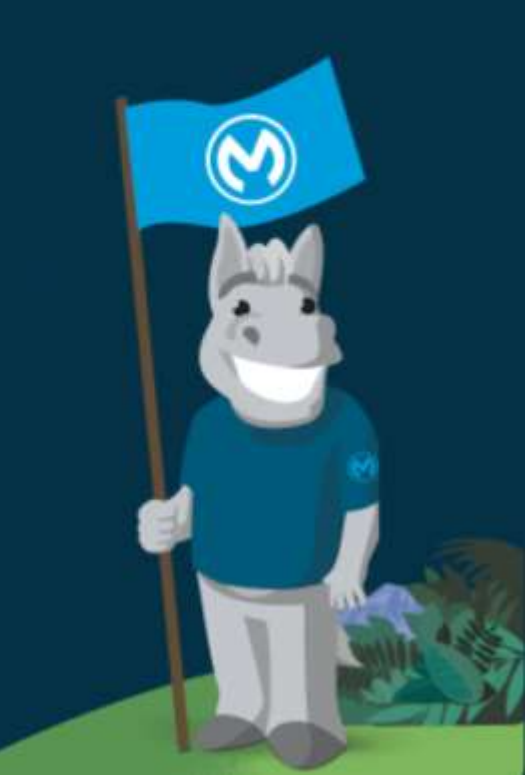

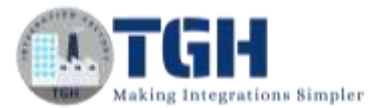

### Contents

| 1. | Introduction                             | 1  |
|----|------------------------------------------|----|
| 2. | Assert expression, Set event & Mock when | 4  |
| 3. | Writing functional test case             | 14 |
| 4. | Verify call                              | 18 |
| 5. | Before/After Suite & Before/After Test   | 22 |
| 6. | Spy Event Processor                      | 28 |

©TGH Software Solutions Pvt. Ltd.

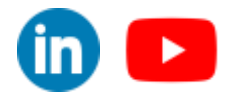

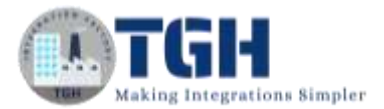

## Introduction

## What is MUnit?

MUnit is a Mule application testing framework that allows you to easily build automated tests for your integrations and APIs.

## Why use MUnit?

It provides a full suite of integration and unit test capabilities and is fully integrated with Maven and Surefire for integration with your continuous deployment environment.

With MUnit you can:

- Create your test by writing Mule code
- Mock processors
- Spy any processor
- Verify processor calls
- Enable or ignore particular tests
- Tag tests
- Check visual coverage in Studio
- Generate coverage reports

MUnit is fully integrated with Anypoint Studio, allowing you to create, design and run MUnit tests just like you would Mule applications.

## What is Unit testing?

Unit testing is a software testing technique in which individual units or components of a software application are tested in isolation from the rest of the system. A unit is the smallest testable part of any software, typically a function, method, or procedure. The purpose of unit testing is to validate that each unit of the software performs as designed and expected.

In unit testing, the developer writes test cases that cover different scenarios and edge cases for each unit of code. These test cases are automated and run frequently during the development process. The goal is to ensure that each unit behaves correctly and produces the expected output for various inputs.

©TGH Software Solutions Pvt. Ltd.

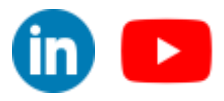

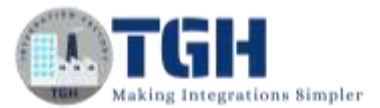

## The application we are going to test is

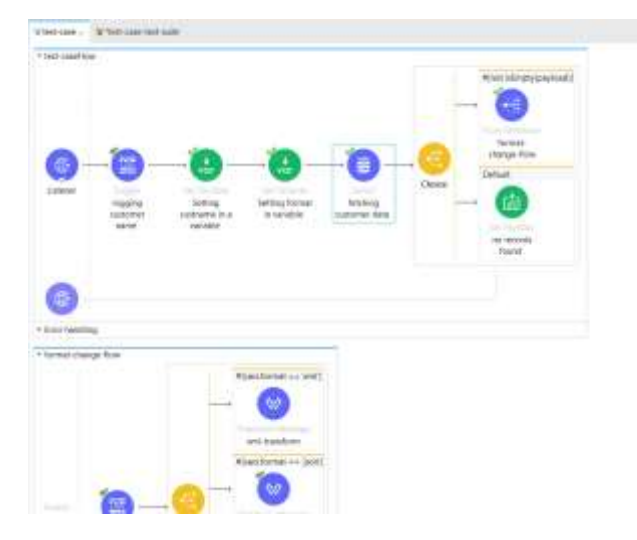

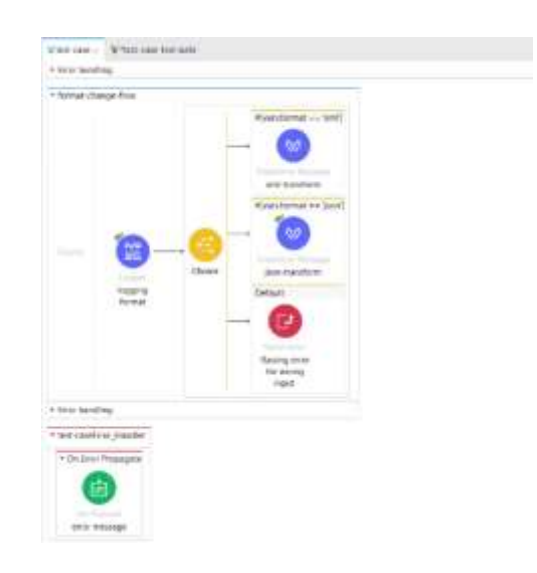

## Database configuration

| Global Dervert Properties 2                                                                                                    | × Netching custom | ner da                                                                       |      |
|----------------------------------------------------------------------------------------------------|-------------------|------------------------------------------------------------------------------|------|
| Database Contig<br>Default serfiguration                                                                                                    | General           | O There are no errors.                                                       |      |
| General Advenuest Notes Helps                                                                                                    | Advanced          | Display Name: 1atching customer data                                         |      |
| Nerres Database Config                                                                                                    | Error Mapping     | Basic Settings                                                               |      |
| Connection MySQL Connection -                                                                                                    | Metadata          | Connector configuration: Database_Config                                     | ~ ÷3 |
| Correnal Transactions Advanced<br>Required Ultraries<br>© MySQL IOIC Draw Institute - conversion years Modify.<br>Conversion<br>Instit IR Institute - conversion years Modify. | Notes<br>Help     | Guery<br>SQL Query Test<br>select * from customer Where CustName = :custName |      |
| Rott (h 3336)<br>Unet (h sat                                                                                                    |                   | Input Parameters: Dr. 1= { 2 *CustName* : Vars.CustName                      | * N  |
| Patneord ++++Show panyord<br>Database //                                                                                                    |                   |                                                                              |      |
| (2) Test Correction. 06 Cancel                                                                                                    |                   |                                                                              |      |

## postman

| 22 Inter/Incalboot/8001/InstaneTaxeHame/Yowra@ternation                                                                                                    | in .                     | E 110                        | - 18    |
|----------------------------------------------------------------------------------------------------|--------------------------|------------------------------|---------|
| 087 - MacRocalton Ball/bercase?custlane/for                                                                                                    | najähormats juun         |                              | Send -  |
| Patiens's Authorization (Wasters (0) Brilly Procession                                                                                                    | s Sarat. Terris Settinge |                              | Costan  |
| C Kry<br>Duchlane<br>Noreat                                                                                                    | Value<br>Turne<br>Jaco   | Deanription:                 | - 8a.18 |
| The second second secon | Water'                   | Description                  |         |
| Posty Ann Press Valida ADA - 5                                                                                                    |                          | D succession and managements | 10 G    |
| 1 1<br>1 1<br>1 1<br>1 1<br>1 1<br>1 1<br>1 1<br>1 1                                                                                                    |                          |                              |         |

### ©TGH Software Solutions Pvt. Ltd.

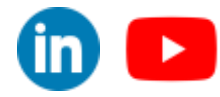

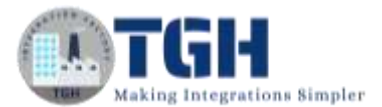

## Database

| R  | esult Grid   | 1 th F   | Fitar Rovisi | Edth (g) |
|----|--------------|----------|--------------|----------|
|    | Custid       | CustName | OrderQty     |          |
| F. | 101          | Adrish   | 20           |          |
|    | 100          | Yuvraj   | 10           |          |
| -  | <b>COURS</b> | 0008     | 00000        |          |

## **Configuration XML**

| 11-   |                                                                                                    |
|-------|----------------------------------------------------------------------------------------------------|
|       |                                                                                                    |
|       |                                                                                                    |
| 1.25  | nue min est "http://www.suischt.com/comminus/se/com" min: de "trip://www.ministif.com/come/suiscif."                                                                                                    |
|       | autoring "MULLING" autority" (MULLING" autority") "<br>MULLING" Structure "MULLING" autority" (MULLING" autority") "Structure "Structure autority" autority" autority" (MULLING" Structure "Structure")<br>MULLINGS Structure Autority (Mulling) "MULLING" autority") (MULLING" Autority") (MULLING") (MULLING") (MULLING")<br>MULLINGS Structure Autority (MULLING) (MULLING) (MUL |
|       | they / we many the second with the first / we many the second second sec      |
| 1.64  | rtp://www.maleacht.ung/yctema/male/ex/note ittp://www.maleacht.org/sphema/male/ex/ycze/natewat/male-ex.and"-                                                                                                    |
| 1.1   | stripting to the starts date with the second of the second start and the second starts and the second starts a                                                                                                    |
|       | Antipilation of the second second second second second second second second second second second second second                                                                                                    |
| (Ee   | the testing under "Antalane Destry" and under "Antalane Destry" and the "District State-Alan-Alan-Alan-Alan-Alan-Alan-Alan-Alan                                                                                                    |
| 82    | (Control of Control of Southway, Miles, 1156, Parts, 2014, Miles and 2014, Strategies, 2014.                                                                                                    |
| 121   | and on an increase with the second of the low-benefity care data pair in the belief three beautions and with a first second on the beaution and beaution and beautions and beautions                                                                                                    |
| 1174  | (i) a constraint () and () and ()          |
| 125   | sunformer second prime, successingly present respectively, and respectively, but a presented and the second second s                                                                                                    |
|       | An example of CONTRACTION Flagsment (1) or (1) the investory                                                                                                    |
|       | softeners and a second second s                                                                                                    |
|       | Interpretations of the second second s                                                                                                    |
| 1.0   | and write a wine "Antribute mersenal distance" for more "arting marked in a write a "an an "him or "him and a handle and a handle "                                                                                                    |
| 115   | has a set of the set of the set o      |
| 12.   | ton second a value Watering and Watering Frank Watering Color in which a finite Victoria Victoria And Statement Second Victoria                                                                                                    |
| 1     | internal well-states and a state of the states of the state of the state of the sta      |
| 1124  | the inter successive set Contraction                                                                                                    |
| 11    | Taylor and Taylor California                                                                                                    |
| 577   |                                                                                                    |
| 1.44  | interior discusses tablets, discuss their Auto-Search and Solid Theory and                                                                                                    |
| 1144  | super expression "what compty) aviant ( ~                                                                                                    |
| 1.1   | strengt and an entry former conductives, and the date of the state of the state of       |
| 174   | with the state of the state of       |
| 111   | ter and at allow Without in an income wild and "I want marking and through a blackers" in an and a reserve Aust                                                                                                    |
|       | 0x124*94011500-011-460-010-010-0104*                                                                                                    |
|       | and the start on the start and a start start and a start of the                                                                                                    |
| 40.   | 4) identisio                                                                                                    |
| 22    | ACCOUNT.                                                                                                    |
| 12.4  | A Low and "Research and the "Bart of the "Bart of the "Bart of the state of the state of the sta      |
| 14.   | the part involve 2007 merchane "legging former" merchanistic and the base for New 2017 merchane "Entreliated prophetical format" in                                                                                                    |
| (1)   | Control on Comment "Theory" according "According (Control (Control (Contro) (Control (Cont         |
| 12    | the approximeter Wineral former and the                                                                                                    |
| 62    | the traction of provide and the state of the state of the      |
| 1     | remunal using causes (transmission) (bda 2.0                                                                                                    |
|       | input application/md                                                                                                    |
|       |                                                                                                    |
| 100   |                                                                                                    |
| 1.4   | with Tabletings                                                                                                    |
|       | CONTRACTOR AND A CONTRACTOR AND A CONTRACT                                                                                                    |
| 110   | (c) (additional additional additional (additional (additional)) (b) (b) (b) (b) (b) (b) (b) (b) (b) (                                                                                                    |
| 100   | resultancing dominanter jara-timonfure" dominanter "Argen 71, 4208-4754-4754-4754-4755-484                                                                                                    |
| 1.1   | ten har-                                                                                                    |
| 100   | appm application/jum                                                                                                    |
|       |                                                                                                    |
| 2.    | any Long CL + A very log C - Sed C reaction                                                                                                    |
| 100   | a real contraction of the second second se                                                                                                    |
| 1     | COMPACE.                                                                                                    |
| 10.00 | entretates a                                                                                                    |
| 10)   | States and a farmer "Maining stree for around inger " Account "Advision alls for and advisority" again "INVO As an INVO.                                                                                                    |
| 11    | perception Wrong land as non-femal wellable for trace/wating 70                                                                                                    |
|       | - Chillion                                                                                                    |
|       | 4/fine                                                                                                    |
| 1124  | eerre hardier name "test-reading; Healer" furile" "Dichord-eid-effet-dichord-idittiseerr" -                                                                                                    |
| 127   | sim-site transfer tradiciolizations "ins" informations "tree" documents" decide "will fill -413-443 -444 -414-415 -444 -414 -414 -414 -414                                                                                                    |
| 12    | the second second second part to said former weights for control of the second second se                                                                                                    |
| 116   | claimade strawin                                                                                                    |
|       | characteristics and the second second second second second second second second second second second second sec                                                                                                    |
|       |                                                                                                    |

#### ©TGH Software Solutions Pvt. Ltd.

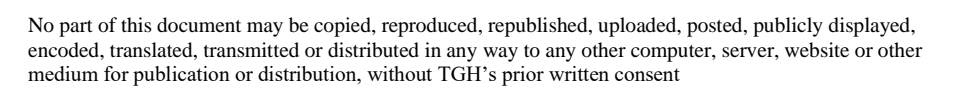

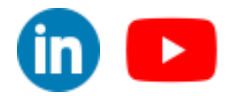

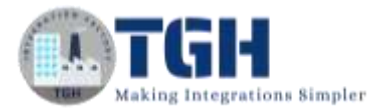

## Assert expression, Set event & Mock when

## **Objective:**

We are going to write a Unit Test case for the above scenario (postman request and response)

**Step -1:** Click on the main flow that you want to write test cases (test-caseFlow) and then rightclick on it. Select "MUnit" and then click "Create blank test for this flow". This creates a blank test flow where you can write your test cases and also it creates a test-case-suite.xml.

| Whest-case >                                                                                                    |                                                                                                    |                                                                                                    |     |                                                                                                    |                                                                                                    |      |
|----------------------------------------------------------------------------------------------------|----------------------------------------------------------------------------------------------------|----------------------------------------------------------------------------------------------------|-----|----------------------------------------------------------------------------------------------------|----------------------------------------------------------------------------------------------------|------|
| * test-cateflow                                                                                                    |                                                                                                    | The second formation of the second formation of the se |     |                                                                                                    |                                                                                                    |      |
| Message Row Gobal Clements Configuration MMC<br>@test-caseFlaw Gronzole El Problems<br>© There are no errors.                                                                                                    | M Expand All M Muhe  M Progress 10-Mule Debugger                                                                     | Create blank test for this flow<br>Record test for this flow                                                                                                    |     |                                                                                                    |                                                                                                    |      |
| Hikdage Explore                                                                                                    | w West case test sale (                                                                                              |                                                                                                    | - 8 | <ul> <li>Make Roletter -</li> </ul>                                                                                                    |                                                                                                    | - 0  |
| V Test case of<br>V Test case of<br>Or stylenstyless<br>Or stylenstyless | e-kst-actor test-case/fue/fest<br>between<br>den<br>wir st<br>after<br>wir stationer<br>en gemeiltenen oftersame die |                                                                                                    |     | P sport in parts<br>W Saint + Dons<br>- Add Hondes<br>- Terminal<br>V Care<br>O Datasar<br>- Miller<br>- Miller<br>- Miller<br>- Scours | Operations<br>© Set Ivers<br>Of Set the packat<br>Sectors And Ivers<br>GMMs Test<br>Of Ander Test<br>Of Ander Test<br>Of Test | 0    |
| B Colley After Constant, White " C Elitar                                                                                                    | opena . Olinia Enchara - Popula State                                                                                | Debugger                                                                                                    |     |                                                                                                    |                                                                                                    | - 19 |

**Step 2:** Drag and drop a set event processor from the mule pallet in the MUnitt module onto the behaviour section of the test flow.

The Set Event Processor allows us to define a Mule Event.

This message processor is normally used at the beginning of an MUnit test, to define the first message to send to the flow being tested.

©TGH Software Solutions Pvt. Ltd.

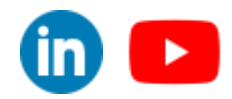

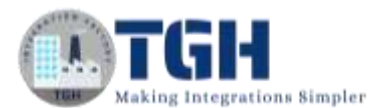

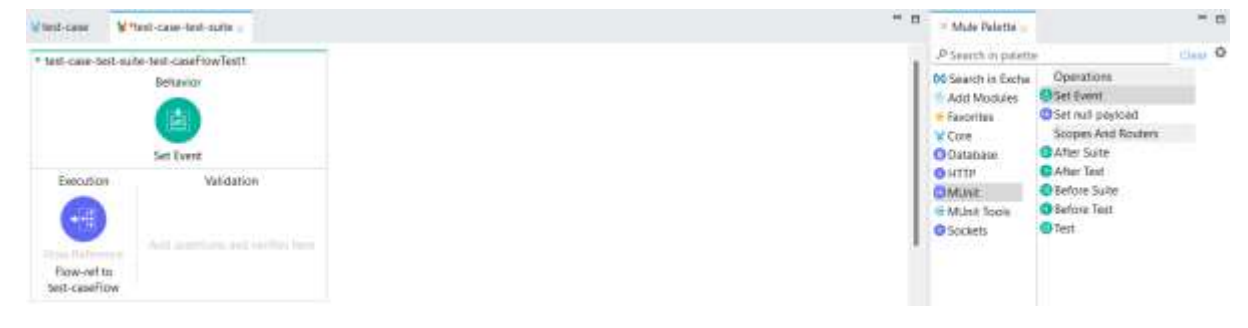

**Step 3:** Now we are going to create an event with an empty payload and attributes should contain 2 query parameters "custName" with the value Yuvraj and format with the value "json".

Configure

```
{'queryParams':{'custName':'<u>Yuvraj</u>','format':'<u>json</u>'}}
```

as the value for attributes in the set event. (You can set the event according to the request you're calling it with)

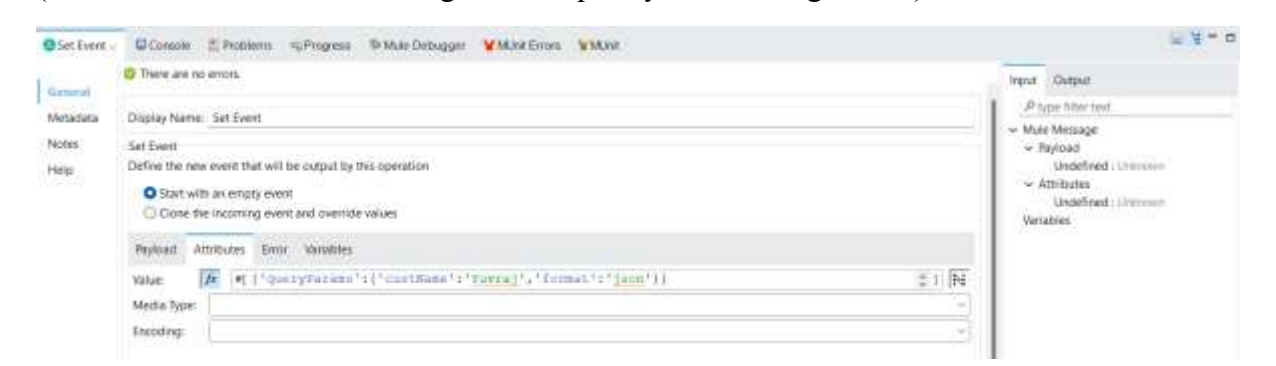

Step 4: Now we are going to mock call the "fetching customer data"

Drag and drop the mock when on the behaviour section of the flow

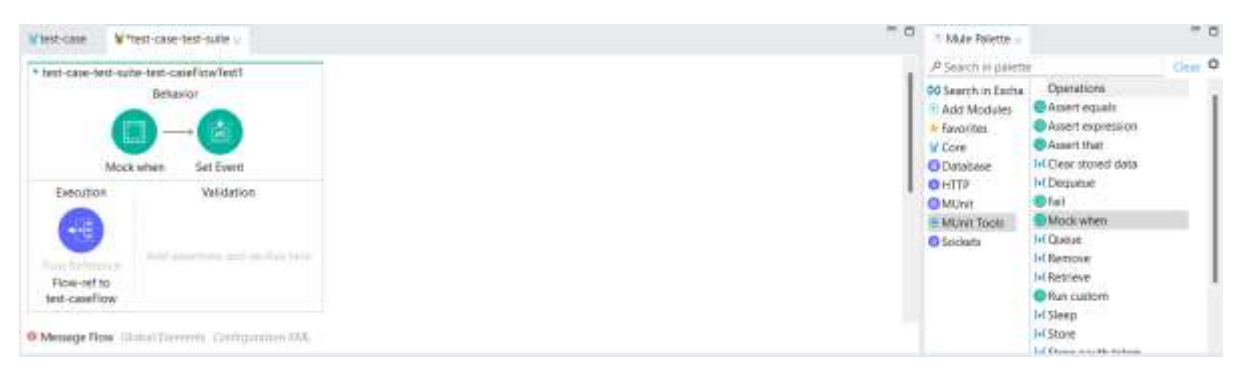

Now click on the "pick processor" and select the component you want to mock (fetching customer data) select its "doc:id" and then click "ok"

©TGH Software Solutions Pvt. Ltd.

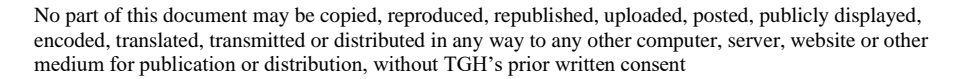

|                                                                                                    | Arbitute procesor a                                                                                                    | respared.                                                                                                    | 2                                                                                                    | - Ingo                                                            |
|----------------------------------------------------------------------------------------------------|----------------------------------------------------------------------------------------------------|----------------------------------------------------------------------------------------------------|----------------------------------------------------------------------------------------------------|-------------------------------------------------------------------|
|                                                                                                    |                                                                                                    | 100                                                                                                    |                                                                                                    | 1.4                                                               |
|                                                                                                    | Laping Name. Hotel in                                                                                                    |                                                                                                    |                                                                                                    | ~ vi                                                              |
|                                                                                                    | Mock when                                                                                                    |                                                                                                    |                                                                                                    | 1                                                                 |
|                                                                                                    |                                                                                                    |                                                                                                    |                                                                                                    | (New processory                                                   |
|                                                                                                    | Atritude rome                                                                                                    |                                                                                                    | Wheney subset                                                                                                    |                                                                   |
|                                                                                                    |                                                                                                    |                                                                                                    |                                                                                                    | 1                                                                 |
| * 84                                                                                                    | Lear Test suffer Fest sauff                                                                                                    | wfest1                                                                                                    |                                                                                                    | P Search in pa<br>00 Search w Ex-<br>P Add Montale<br>M Gave      |
|                                                                                                    |                                                                                                    | Ris a forget processor<br>Device a forget processor from the Tinw Dutine a<br>secontary. The Mond operation will inw whenever<br>secontard in the flow.                                                                                                    | - D X<br>est decos attributes to match against during test<br>is processor with matching rank and attributes is                                                                                                    | O HITTP<br>O MULHAI<br>II MULHAI<br>II MULHAI TOURI<br>II Sockets |
| B                                                                                                    | owiref to<br>careFlow                                                                                                    |                                                                                                    | ATTENDED for Destant concerns case                                                                                                    |                                                                   |
| B<br>Hell<br>O Maa                                                                                                    | ow write<br>n canefice<br>wage Row (2004) (14)                                                                                                    | D<br>→ ¥ tet-cell Mar.Configuration<br>→ * tet-cell*flow.Flow                                                                                                    | docida docida do |                                                                   |
| B<br>B<br>B<br>Mar                                                                                                    | owner (o<br>o careFlow<br>awge Row Const Tommer<br>of when a DC(owner<br>& Attribute (pro-                                                                                                    | 0                                                                                                    | contention for technique participation of data     doctat     contention of technique participation     contention of technique participation                                                                                                    | 10                                                                |
| B<br>B<br>D Max<br>D Max<br>Corre                                                                                                    | ica verf (c<br>o cateFox<br>mage Row (chical formation<br>of whether (Constant<br>& Abritante (constant<br>Distante Name (formation                                                                                                    | D      More-saw Alar Configuration      More-saw Alar Configuration      Software Interve      Software Interve      Software Interventer      Software Interventer      Software      Software       Software      Software       Software       Software       S | doctat     doctat     doctat     doctat                                                                                                    | 1                                                                 |
| B<br>Bell<br>O Max<br>O Max<br>O Max<br>Correct<br>Network                                                                                                    | on ver to<br>confice<br>auge Row Stand Formation<br>of when,<br>Attribute<br>Classicy Name 1<br>Classicy Name 1<br>Attribute<br>Maccure                                                                                                    | D     W tent-save: Allan Configuration     Gate-saveTawn Film     Gate-saveTawn Film     Gatewart Instrum     Setting outbreare name: Instrum     Setting outbreare name:      | docate     docate      |                                                                   |
| B<br>B<br>B<br>D Max<br>D Max D Max<br>D Max<br>D Max D Max<br>D Max<br>D Max<br>D Max<br>D Max<br>D Max<br>D Max<br>D Max<br>D Max<br>D Max D Max<br>D Max<br>D Max<br>D Max D Max<br>D Max<br>D Max<br>D Max<br>D Max<br>D Max<br>D Max<br>D Max<br>D Max<br>D Max D Max<br>D Max<br>D Max D Max<br>D Max D Max<br>D Max D Max<br>D Max D Max<br>D Max D Max<br>D Max D Max<br>D Max D Max<br>D Max D Max<br>D Max D Max<br>D Max D Max<br>D Max D Max<br>D Max D Max<br>D Max D Max<br>D Max D Max<br>D Max<br>D Max<br>D Max<br>D Max<br>D Max<br>D Max<br>D Max<br>D Max<br>D Max<br>D Max<br>D Max | Internet for<br>in case for<br>sample Row<br>Courses<br>Addition<br>Chaptery Name<br>Chaptery Name<br>Chaptery Name<br>Chaptery Name<br>Not State<br>Not State<br>Not State<br>State<br>State | D     Set and Adv.Configuration     Set carfine. Nov     Sotype classes have     Sotype content is a soluble     Setting format is assisted     Setting format is assisted                                                                                                    | control for telling control data     docat     docat     control for telling control data     docat     control for telling control data     control for telling control data                                                                                                    | Pick processor                                                    |
| D<br>Her<br>O Max                                                                                                    | owner (s)<br>e caveflow<br>wage Row (Distant Former<br>c) when a Console                                                                                                    | .0<br>■ ¥ ten-carel: Multi-Configuration<br>= * tent-carefilion: //inv<br>= Longene: Lotener<br>= Longeng colorer harm: Lingur                                                                                                    | contention for technique contenter data     doctat     doctat     contention technique content                                                                                                    |                                                                   |

Step 5: Now set the value of payload in "Then return", with

```
output application/java
---
```

```
[
    {
        "CustId": 100,
        "OrderQty": "10",
        "CustName": "Yuvraj"
    }
]
```

And the media type to application/java

| General  | Thère are no errors.                                                                                                    |     |
|----------|----------------------------------------------------------------------------------------------------|-----|
| Metadata | Then return                                                                                                    |     |
| Notes    | Payload Attributes Error Variables                                                                                                    |     |
| Help     | Value:<br>Value:<br>Val | I F |
|          | Media Type: application/java                                                                                                    |     |
|          | Encoding: UTE-8                                                                                                    | (   |
|          | Then Call                                                                                                    |     |
|          | Flow //                                                                                                    | 191 |

Now go to the variables section and click on the '+' button. It will appear as below

## ©TGH Software Solutions Pvt. Ltd.

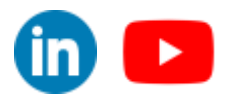

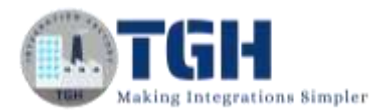

|                        |                  | ×         |
|------------------------|------------------|-----------|
| Variable<br>Add a n    | e<br>ew variable |           |
| Key!                   |                  |           |
| Media Typ<br>Encoding: | × [              | 24<br>(14 |
| 3                      |                  | OK Cancel |

Now fill up the section with values below and click "OK"

Key = custName

Value = #["Yuvraj"]

Media Type = application/java (select from the drop-down)

Encoding = UTF-8 (select from the drop-down)

Now repeat the process and add the values below and click "OK"

Key = format

Value = #["json"]

Media Type = application/java (select from the drop down)

Encoding = UTF-8 (select from the drop down)

| arral | C There are no | errors.                  |                  |          |  |
|-------|----------------|--------------------------|------------------|----------|--|
|       | Then return    |                          |                  |          |  |
| adata | Payload At     | tributes Error Variables |                  |          |  |
| ies.  | ***            |                          |                  |          |  |
| p     | Key            | Value                    | Media Type       | Encoding |  |
|       | custName       | #["Yuvraj"]              | application/java | UTF-8    |  |
|       | format         | #["]son"]                | application/java | UTF-8    |  |
|       | Then Call      |                          |                  |          |  |

("Then return" section is used to mock the event which is returned from the "fetching customer data" so set the values according to the component you are mocking)

#### ©TGH Software Solutions Pvt. Ltd.

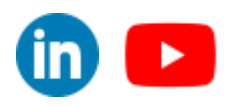

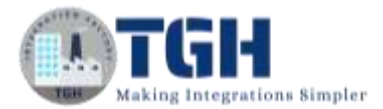

Step 6: Now we are going to mock the Flow reference "format-change-flow"

Repeat the above steps and we need to change the payload from the above steps, add the payload below and the rest steps are the same

| output    | application/jsc                                            | n                                                  |                            |   |  |
|-----------|------------------------------------------------------------|----------------------------------------------------|----------------------------|---|--|
| [         |                                                            |                                                    |                            |   |  |
| {         | "CustId": 100,<br>"OrderQty": "1<br>"CustName": " <u>3</u> | 0",<br>Zuvraj"                                     |                            |   |  |
| Mock when | Console Z Problems SProgress                               | S Mule Debugger VM.Int Errors                      |                            |   |  |
| General   | O There are no errors.                                     |                                                    |                            |   |  |
| Metadata  |                                                            |                                                    |                            |   |  |
| Notes     | Then return<br>Reduced American Energy Modelblar           |                                                    |                            |   |  |
| Help      | Vetuer I                                                   | tion/json                                          |                            | I |  |
|           | Media Type: application/ison                               | d-1 1004                                           |                            |   |  |
|           | Encoding: UTF-8                                            |                                                    |                            |   |  |
|           | Then Call                                                  |                                                    |                            |   |  |
|           | How D                                                      |                                                    |                            |   |  |
| Mock when | Console Problems Progree                                   | B Mulle Debugger VMUnit Errors                     |                            |   |  |
| General   | O There we no errors.                                      |                                                    |                            |   |  |
| Metadata  | Then return                                                |                                                    |                            |   |  |
| Notes     | Rayload Attributes Error Variables                         |                                                    |                            |   |  |
| Help      | ◆ □ × 後                                                    |                                                    |                            |   |  |
|           | Key Velue<br>custName #["Vuyxaj"]<br>format #["json"]      | Media Type<br>application/java<br>application/java | Encoding<br>UTF-8<br>UTF-8 |   |  |
|           | Then Call                                                  |                                                    |                            |   |  |
|           | Then Call                                                  |                                                    |                            |   |  |
|           | Flow:                                                      |                                                    |                            |   |  |

#### Now the flow should look like below

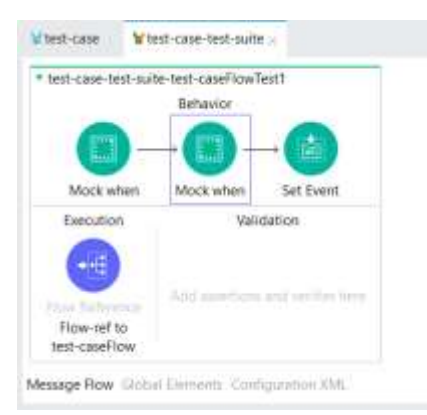

## ©TGH Software Solutions Pvt. Ltd.

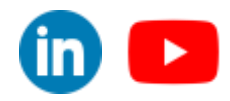

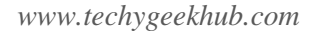

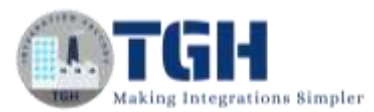

1

**Step 7:** Now we will Assert that the payload after invoking the "test-caseFlow" as [

```
{
    "CustId": 100,
    "OrderQty": "10",
    "CustName": "Yuvraj"
}
```

(we need to use assert expression because the output is an array object)

Now drag and drop an "Assert expression" on the "Validation" section of the flow

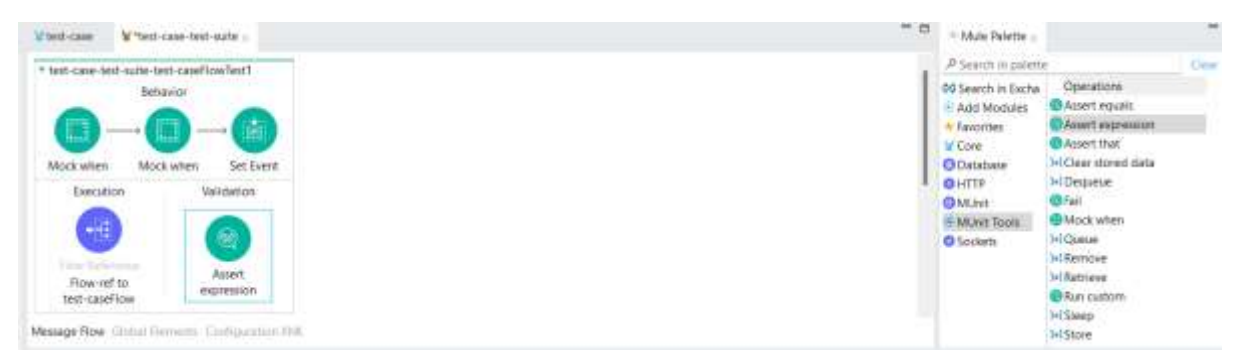

Step 8: In the expression section of "Assert expression" add

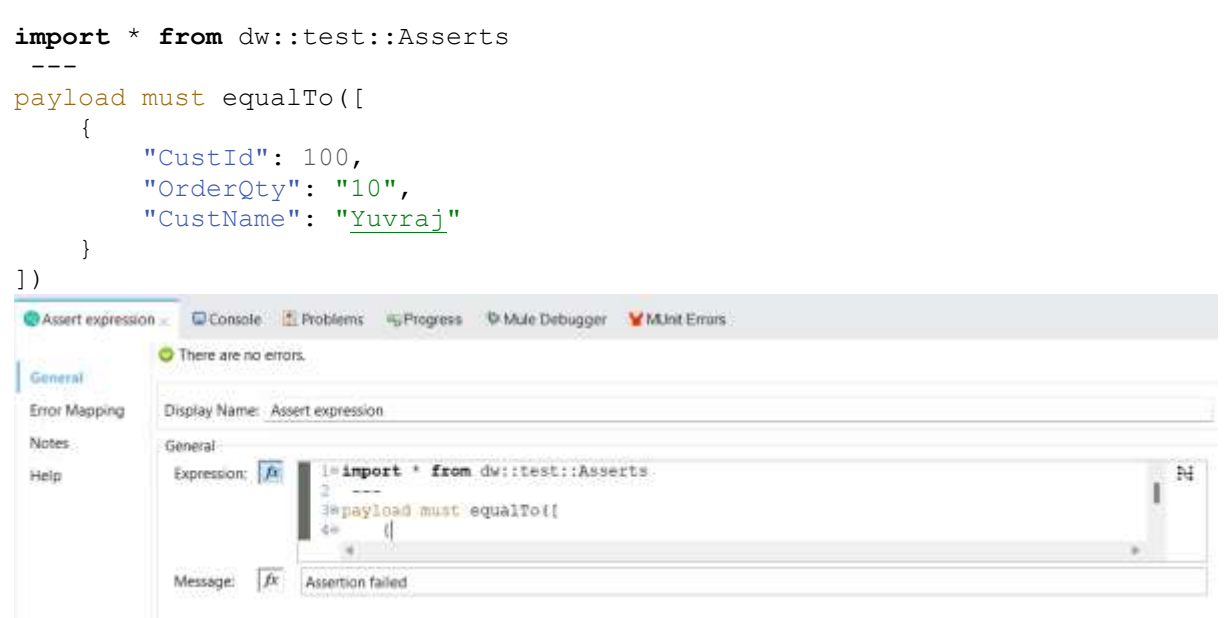

(keep in mind to turn on the expression mode)

| Assert expressio | on Comole 1 Problems & Progress & Mule Debugger ¥MUnt Errom |    |
|------------------|-------------------------------------------------------------|----|
| General          | O There are no errors.                                      |    |
| Error Mapping    | Display Name: Assert expression                             |    |
| Notes            | General 🔿                                                   |    |
| Help             | Expression in import * from dws:test::Asserts               | IN |
|                  |                                                             | *  |
|                  | Message fr Assertion tailed                                 |    |

## ©TGH Software Solutions Pvt. Ltd.

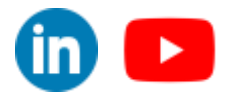

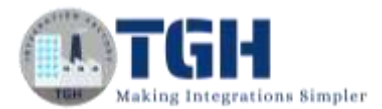

(feel free to change the output according to your flow)

Step 9: Now save the project and first select the flow then right-click on the flow

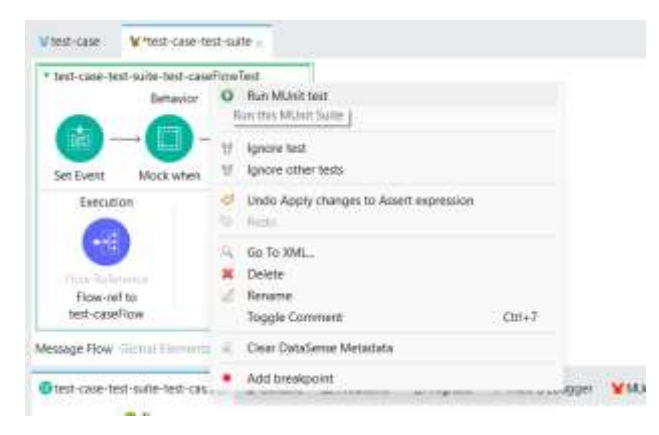

And click on "Run MUnit test"

You should see that the test cases are passed with no errors

| test-case-test-suite-test-cas.  | Console   |            | IS Progress | The Mule Debugger          |              | WMAR - |               | 9, #   B. M. * B |
|---------------------------------|-----------|------------|-------------|----------------------------|--------------|--------|---------------|------------------|
| Ren (Kr)                        |           |            | • Br        | noni A                     |              |        | • Failures: 0 |                  |
|                                 |           |            |             |                            |              |        |               |                  |
| Sort by: O Suite Name O Defa    | ut        |            |             |                            |              |        |               |                  |
| 🛚 🗑 test-case-test-suita.ami    |           |            |             |                            |              |        |               |                  |
|                                 |           |            |             |                            |              |        |               |                  |
|                                 |           |            |             |                            |              |        |               |                  |
|                                 |           |            |             |                            |              | _      |               |                  |
| Otest-case-test-suite-test-cas. | Corpole . | 1 Problems | RProgress   | <sup>®</sup> Mule Debugger | ¥MUnt Errors | WMAR   |               | - 6              |
| 1                               |           |            |             |                            |              |        |               |                  |
|                                 |           |            |             |                            |              |        |               |                  |
|                                 |           |            |             |                            |              |        |               |                  |
|                                 |           |            |             |                            |              |        |               |                  |
|                                 |           |            |             |                            |              |        |               |                  |
|                                 |           |            |             |                            |              |        |               |                  |

Step 10: Now go and change the value of "Expression" in "Assert Expression" to

```
import * from dw::test::Asserts
____
payload must equalTo([
        {
            "CustId": 101,
            "OrderQty": "20",
            "CustName": "Adrish"
        }
])
```

And again, run it. Now the test case will fail

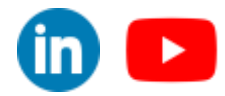

©TGH Software Solutions Pvt. Ltd.

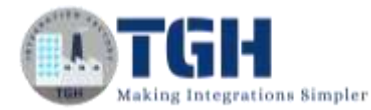

| eneral > Expression                                                                                                    |                             |                                                                                                    |                                                                                                    |  |
|----------------------------------------------------------------------------------------------------|-----------------------------|----------------------------------------------------------------------------------------------------|----------------------------------------------------------------------------------------------------|--|
| P Input                                                                                                    |                             | P Output                                                                                                    | 1=import * from dw::test::Asserts                                                                                                    |  |
| Payload : Any <u>Define metadata</u><br>Variables<br>format : Union-String, Nulli-<br>custName : Union-String, Nulli-<br>Attributes : Null |                             | K VatcherResult <ul> <li>description: Object?</li> <li>actual: String?</li> <li>expected: String?</li> <li>matches: Boolnon?</li> <li>reasons: Arroy-cString&gt;?</li> </ul> | <pre>3=payload mist equalTo([ 4= 1 5          "CustId": 101, 6          "Ordergty": "20", 7          "CustBame": "Adrish" 8          } 9 1)</pre> |  |
| Console E Problems                                                                                                    | nj Progress D Male Debugger | WMInt Errors WMInt -                                                                                                    | 9 % P.# -                                                                                                    |  |
|                                                                                                    | · France A                  |                                                                                                    | a follower 1                                                                                                    |  |

## ©TGH Software Solutions Pvt. Ltd.

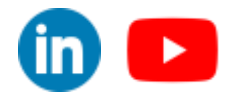

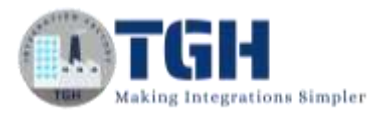

## Writing functional test case

## **Objective:**

## Now we are going to write a functional test case for the scenario

Request: <u>http://localhost:8081/testcase?custName=Adrish&format=json</u>

| 10. http://www.without.com/tourtNamer-Adriptation | 🖽 inn - 🥒 🖄                      |             |           |
|---------------------------------------------------|----------------------------------|-------------|-----------|
| 067 - Mitz/Ascalnest-808/Destrainfrontia          | me-Adristiātjemie iņan           |             | Send 👻    |
| Parama Advantation Heaters (0) Roly Pro-          | e-Angulant Script Texts Sattryge |             | Cooking   |
| S Kery                                            | Walas                            | Description | - 848.318 |
| CuttNave                                          | Admin                            |             |           |
| S tormat                                          | jaco.                            |             |           |
| Time                                              | Tota                             | Description |           |

## **Response:**

| [                                                                             |                                                                |
|-------------------------------------------------------------------------------|----------------------------------------------------------------|
| {                                                                             |                                                                |
| "CustId": 101,                                                                |                                                                |
| "OrderQty": "20",                                                             |                                                                |
| "CustName": "Adrish"                                                          |                                                                |
| }                                                                             |                                                                |
| ]<br>Body Cookles Headers (3) Test Results                                    | 😫 Status: 200 OK Time: 434 ms Size: 200 B 🔄 Since at montple 🛶 |
| Pretty Naw Preview Visualize JSON - 📆                                         | G Q                                                            |
| 1 [<br>3 4<br>3 *Custld*:181,<br>4 *OlderOfy*: 200*,<br>0 *CustNamy: *Adrima* |                                                                |

## What is a functional test case?

A functional test case for verifying the behavior of a system typically follows a structured approach to ensure that the system functions correctly as per the requirements.

**Step1:** Click on the main flow that you want to write test cases (test-caseFlow) and then right-click on it. Select "MUnit" and then click "Create blank test for this flow". This creates another blank test flow where you can write your test cases.

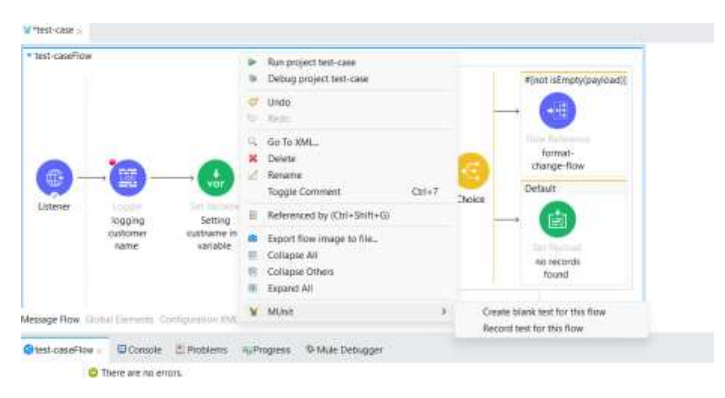

## ©TGH Software Solutions Pvt. Ltd.

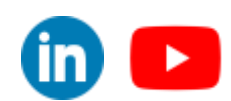

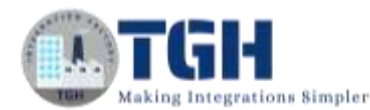

| - 12 360-1384                     |                                                                                                    | Plan                                                                                | ors in and real                                                                                                    | This O |
|-----------------------------------|----------------------------------------------------------------------------------------------------|-------------------------------------------------------------------------------------|----------------------------------------------------------------------------------------------------|--------|
| ********************************* | • Statistics view waller feel skallpysiket       • Statistics       • Danale       • Danale | 90 ban<br>6 4<br>9 5<br>9 5<br>9 5<br>9 5<br>9 5<br>9 5<br>9 5<br>9 5<br>9 5<br>9 5 | each thank Convolves<br>Status Control of Control<br>Status Control of Status Control<br>Status Control of Status Control<br>Market Suffer<br>Control of Control Inti-<br>ent Control Inti-<br>ent Control Inti-<br>ent Control Inti-<br>ent Control Inti-<br>ent |        |
|                                   |                                                                                                    |                                                                                     |                                                                                                    |        |

**Step 2:** Drag and drop a set event processor from the mule pallet in the MUint module onto the behaviour section.

| Minst-case W                                          | Head-cause-lead-suffer ; | 😁 🖽 👘 Made Palatti                                                |                                                                                             | - 0    |
|-------------------------------------------------------|--------------------------|-------------------------------------------------------------------|---------------------------------------------------------------------------------------------|--------|
| * test-case-best-su                                   | ite-test-caseFlowTest1   | P Search or pa                                                    | atta-                                                                                       | ties O |
|                                                       | Betavior                 | OC Search in Ex<br>Add Module<br>Facorities<br>Core<br>O Database | teal Operations<br>5 Set Event<br>O Set null postoal<br>Scopes And Routers<br>C After Suite |        |
| Execution<br>Execution<br>Flow-net to<br>Set-caseFlow | Validation               | G SITH<br>Muve:<br>Sockets                                        | After Text     O Serfore Suite     Serfore Text     O Text                                  |        |

**Step 3:** Now we are going to create an event with an empty payload and attributes should contain 2 query parameters "custName" with value Adrish and format with value "json".

```
Configure
{'queryParams':{'custName':'Adrish','format':'json'}}
```

as the value for attributes in the set event.

(You can set the event according to the request you're calling it with)

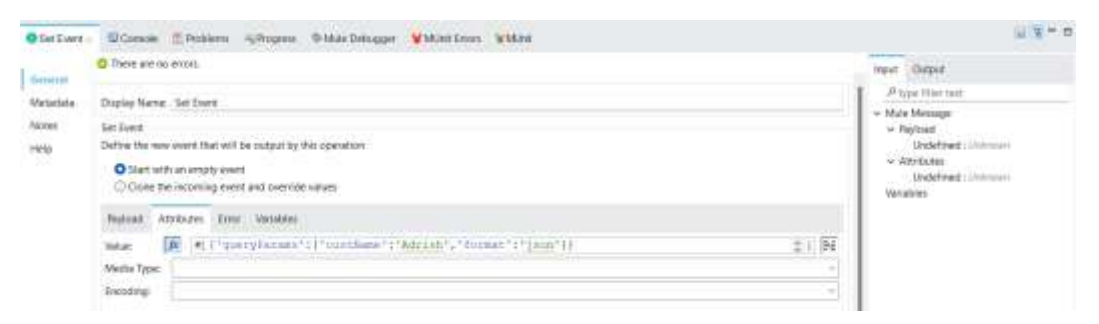

**Step 4:** Now we will Assert that the payload after invoking the "test-caseFlow" as [

```
{
    "CustId": 101,
    "OrderQty": "20",
    "CustName": "Adrish"
}
```

(we need to use assert expression because the output is an array object)

Now drag and drop an "Assert expression" on the "Validation" section of the flow

©TGH Software Solutions Pvt. Ltd.

1

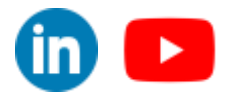

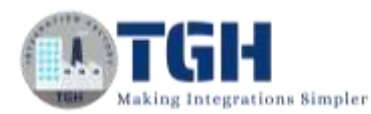

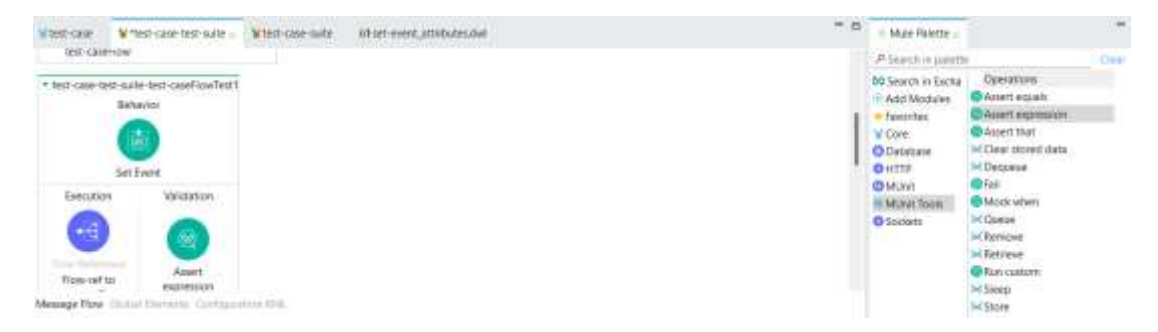

Step 5: In the expression section of "Assert expression" add

| import                                   | * <b>from</b> dw::test::Asserts                                                                                                    |                                                                                                    |
|------------------------------------------|----------------------------------------------------------------------------------------------------|----------------------------------------------------------------------------------------------------|
| payloa<br>{<br>}                         | d must equalTo([<br>"CustId": 101,<br>"OrderQty": "20",<br>"CustName": " <u>Adrish</u> "                                                                                                    |                                                                                                    |
| Assert expression                        | an - El Connole 🚊 Protivers 🕫 Progress 🕫 Mule Dethugger ¥ Miller Errors ¥ Miller                                                                                                    | 7) A = 1                                                                                                    |
| General<br>Ever Mapping<br>Notes<br>Help | O There are no order.         DigDay Name. Asset expression         Senard         Expression         2         2         2         2         2         2         2         2         2         3         4         4         4         4         4         4         4         4         4         4         4         4         4         4         4         4         4         5         4         5         5         6         4         4         5         5         6         6         7         7         8         6         6         7         7         7         8         7         8         7         8 | Next Depart<br>Properties teat<br>- Next Message<br>- Reptod<br>- Wry Inv<br>- Antitude<br>Next Trial<br>- Vertices<br>- Sorray<br>Decen-String, Nate - (Fears Drop<br>- Castifices |

(keep in mind to turn on the expression mode)

| Consocal express |                                          | 2442                                                                                                    |
|------------------|------------------------------------------|----------------------------------------------------------------------------------------------------|
| General          | D There are no errors                    | Input Output                                                                                                    |
| Tiver Mapping    | Cliquiary Name Assent expression         | Physe that init                                                                                                    |
| Notes<br>Help    | General Tempert * from dwilteotliAssetts | White Mension     White Mension     White Mension     White Mension     White Mension     Walk (Mension     Walk (Mension     Windows     Windows     Windows     Windows |
|                  | Menage A American larked                 | Union-String, Nulls - Union-Illing<br>w nurthform<br>Union-String, Nulls - Union-Illing                                                                                   |

(feel free to change the output according to your flow)

Step 6: Now save the project and first select the flow then right-click on the flow

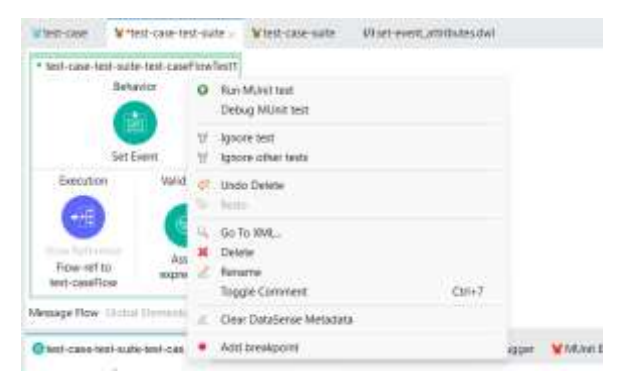

## ©TGH Software Solutions Pvt. Ltd.

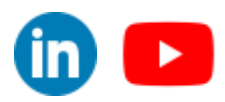

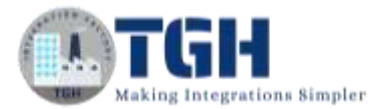

### And click on "Run MUnit test"

You should see that the test cases are passed with no errors

| Test case test suite lest-cas. | Conseile | E Problems - BPros | en & Mule Debugge | Munit Errors | Witter |               | 9. M ( D, M = 0 |
|--------------------------------|----------|--------------------|-------------------|--------------|--------|---------------|-----------------|
| Run (1/1                       |          |                    | • Errore: 0       |              |        | • Failures () |                 |
|                                |          |                    |                   |              |        |               | 6.              |
| Sort by: O Suite Name O Defa   | ult      |                    |                   |              |        |               |                 |
| 🛙 🗑 test-case-test-suite.ami   |          |                    |                   |              |        |               |                 |

**Step 7:** Now go and change the query parameter format to "xml" in the attributes section of "Set Event".

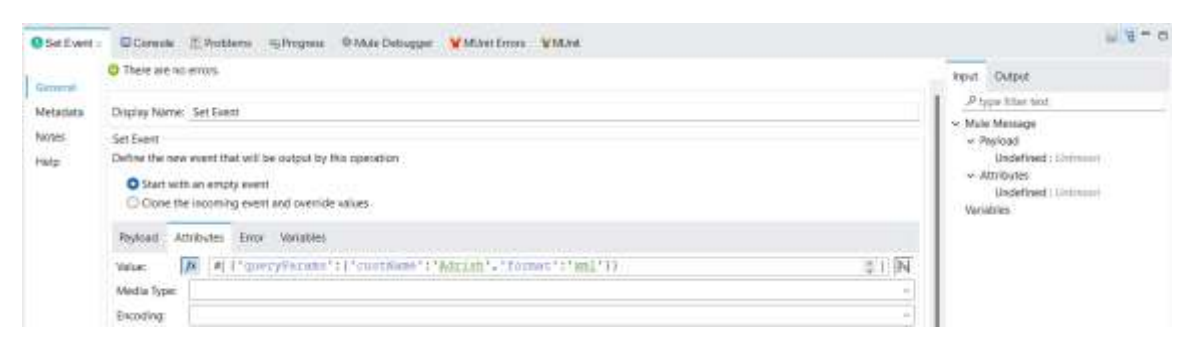

And again run the test. The test case will fail because the output given by the request we made does not match the expression (

```
{
    "CustId": 101,
    "OrderQty": "20",
    "CustName": "Adrish"
}
```

) We gave in the "Assert expression"

1

| Rare VI                                    | • Enors: 0 | • Tailure: 1 |  |
|--------------------------------------------|------------|--------------|--|
| Sort by: O Sude Name: O Detault            |            |              |  |
| SUIL OV. 1.2 SHAR PARAME. V LACADA         |            |              |  |
| V tect-case-tect-suite and                 |            |              |  |
| <ul> <li>(EST-1496-469-50/0549)</li> </ul> |            |              |  |

### ©TGH Software Solutions Pvt. Ltd.

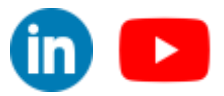

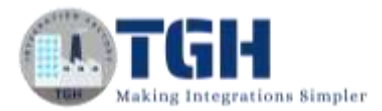

## Verify call

## What is the use of a verify call?

The Verify call processor allows you to verify if a processor was called.

## **Objective:**

We will write another test case that will verify that "fetching customer data"(db:select) is called.

**Step 1:** Click on the main flow that you want to write test cases (test-caseFlow) and then right-click on it. Select "MUnit" and then click "Create blank test for this flow". This creates another blank test flow where you can write your test cases.

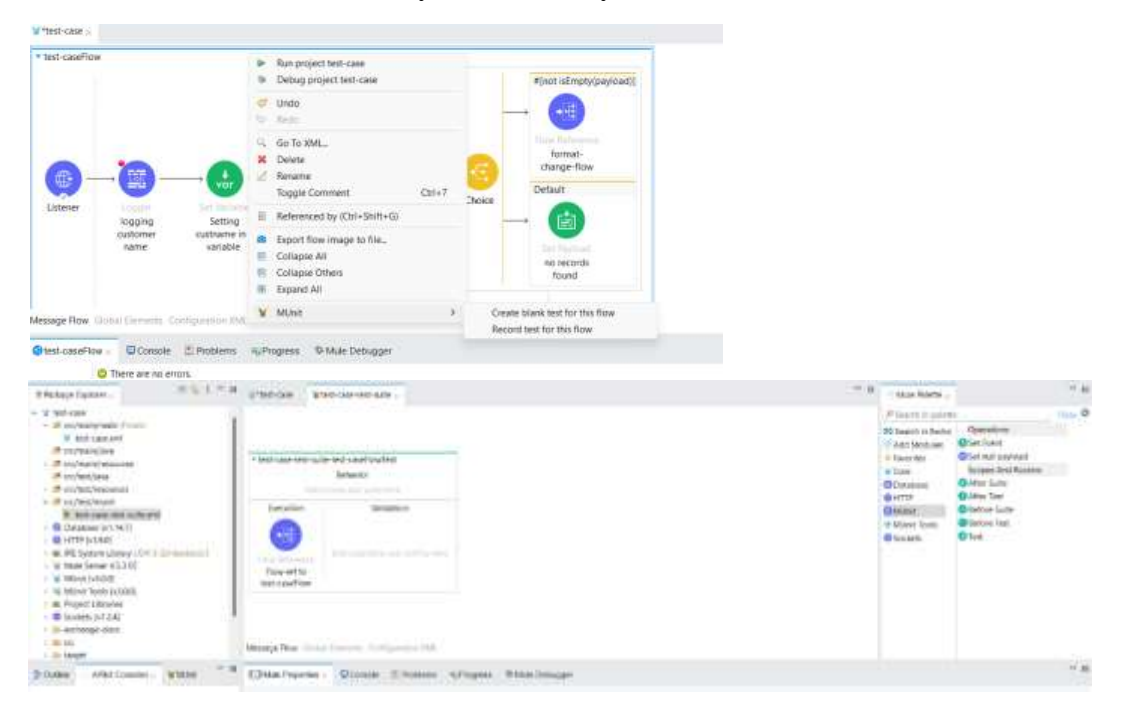

**Step 2:** Drag and drop a set event processor from the mule pallet in the MUint module onto the behaviour section.

| ann Mittest-cam-Ind-safe -                       | ** El                                                                                                    |   |
|--------------------------------------------------|----------------------------------------------------------------------------------------------------|---|
| t-case-best-suite-test-caseFlowTestt<br>Betavior | Of Search in putertee     Of Search in Excha     Operations     Add Modules     Set Swint                                  |   |
| See Corrit                                       | Fascritan     OS Set vall polysold     Core     Scopes And Route     O Database     O Atter Stat     Core     O Atter Stat | a |
| Execution Validation                             | CMUNE Defore Sure<br>CMUNE Topic<br>Sockets Text                                                                           |   |
| Pow-with<br>beit-cealflow                        |                                                                                                    |   |

**Step 3:** Now we are going to create an event with an empty payload and attributes should contain 2 query parameters "custName" with value Adrish and format with value "json".

©TGH Software Solutions Pvt. Ltd.

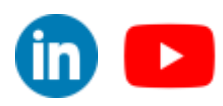

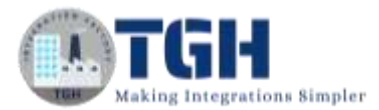

Configure

```
{'queryParams':{'custName':'<u>Adrish</u>','format':'json'}}
```

as the value for attributes in the set event.

(You can set the event according to the request you're calling it with)

| Cat Evert | Consin Poblem - Poper Phile Dringper VMint Erics VMint                     |                        | M 4 - 0                     |
|-----------|----------------------------------------------------------------------------|------------------------|-----------------------------|
|           | O Deve are no evon.                                                        |                        | input Output                |
| Vaturbale | Dapley Neme . Set Event                                                    |                        | P type Hier test            |
| Acces     | Get Forst                                                                  |                        | v Note Message<br>v Reyland |
| HHO       | Define the new overit that will be output by this operation                | Undefined : University |                             |
|           | Start with an empty event     Other the incoming event and override varies | Undefined : Understant |                             |
|           | Federal Attributes Dear Medales                                            |                        |                             |
|           | mean: 🕼 () ('querylarmes') ('curdimes'; 'Adriah', 'dormat'; 'jann'))       | ± 1 194                |                             |
|           | Media Tgpc                                                                 |                        | 1                           |
|           | Swoding                                                                    |                        |                             |

**Step 4:** Now we will use the "Verify call" and verify whether the "fetching customer data"(db:select) is called or not.

Now drag and drop a "Verify call" on the validation section of the flow

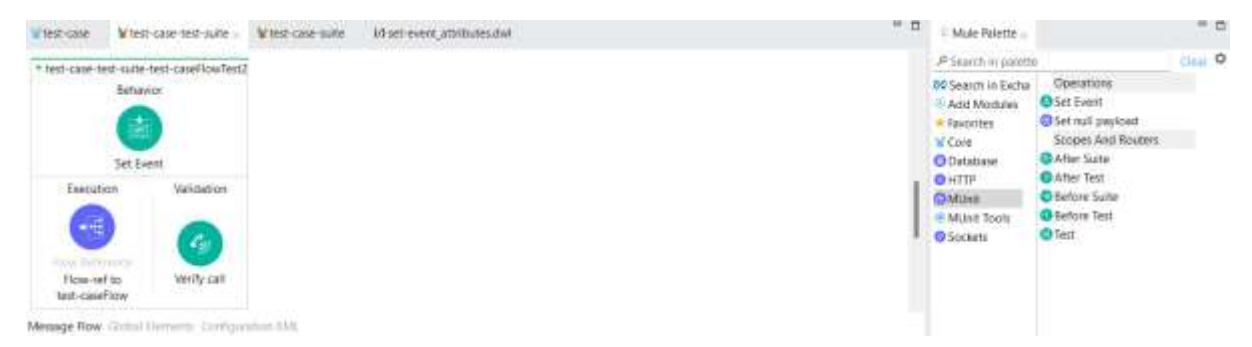

### Step 5: Now click on the "Pick processor" button.

|          | O There are no errors.                                                                                          |                                       |                                        |
|----------|----------------------------------------------------------------------------------------------------|---------------------------------------|----------------------------------------|
| General  | Construction and the second second second second second second second second second second second second second |                                       | abri Cabla                             |
|          | Display Name: Varify call                                                                                       |                                       | Figure litter text                     |
| Metadata | When processor matches                                                                                          |                                       | V Payload                              |
| Notes    | Proonaor: dtoselect                                                                                             | Pick proce                            | Any: Any                               |
| Help     |                                                                                                    | Void   Unid                           |                                        |
|          | Attribute name                                                                                                  | Where value                           | v Variatrias                           |
|          | docid                                                                                                    | 9b5cs800-972b-4e46-a962-710et368bit22 | Dision + String, NaR+ 11/1000+ Ebring, |
|          |                                                                                                    |                                       | w cutflame                             |
|          |                                                                                                    |                                       | Union caring, Mars 1 (many arring,     |
|          | Validate that.                                                                                                  |                                       |                                        |
|          |                                                                                                    |                                       |                                        |

Now select "fetching customer data" and then select "doc:id" and click "Ok"

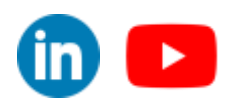

©TGH Software Solutions Pvt. Ltd.

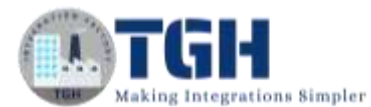

|                                      | Set Event                                                                                                    |                                                                                                    |                                                                                                    | O Database                                                                                                    |
|--------------------------------------|----------------------------------------------------------------------------------------------------|----------------------------------------------------------------------------------------------------|----------------------------------------------------------------------------------------------------|----------------------------------------------------------------------------------------------------|
| B                                    | inecution Valids                                                                                                    | Ref. a target processor     Select a target processor from the Flow Distine an     execution. The MUnit aperation will non whenever     executed in the flow.                                                                                                    | d choose attributes to match against during test<br>a processor with matching name and attributes is                                                                                                    | MUnit Tools<br>MUnit Tools<br>Sockets                                                                                                    |
| D General<br>Metada<br>Notes<br>Help | a caseHow<br>e Row Grand Dements i<br>y call © Consoler 1<br>© There are no e<br>Display Name 1<br>Display Name 1<br>atta<br>When processor<br>Processor dis<br>© If % %<br>Attribute name<br>docid | P     * W test-case: Mule Configuration     * I test-caseRow : How     * Ustener: Lister     * Usigning Lastimer hame: Lister     * Setting formatin variable : 1     * Setting formatin variable : 1     * Setting formatin variable : 1     * Setting formatin variable : 1     * Onder: Chase     * * *(not stemptylasyload)) whe     * format sherper-form: Row | Attributes for fetching customer data  docname docname | Pick processor                                                                                                    |
| Werty call -                         | Cornole 🚊 Postale                                                                                                    | mi "GProgress & Mute Debugger ¥MUest Em                                                                                                    | un Witted                                                                                                    | <u>له الا</u>                                                                                                    |
| and I                                | C There are no errors.                                                                                                    |                                                                                                    |                                                                                                    | Input Output                                                                                                    |
|                                      | Display Name: Werfy cal                                                                                                    |                                                                                                    |                                                                                                    | P type the test                                                                                                    |
| Nitidata                             | When contensor matches                                                                                                    |                                                                                                    |                                                                                                    | <ul> <li>Mule Meniage</li> <li>Defined</li> </ul>                                                                                                    |
| Nation.                              | Processon decrement                                                                                                    | AngtArg                                                                                                    |                                                                                                    |                                                                                                    |
| Help                                 |                                                                                                    |                                                                                                    |                                                                                                    | Weit Court                                                                                                    |
|                                      | Attribute name<br>docid                                                                                                    |                                                                                                    | Where value<br>956ce809-5725-4e46-a062-710ed568bc022                                                                                                    | <ul> <li>Venatives</li> <li>Format</li> <li>Union-String, Nath- Linear-Ching</li> <li>cathleane</li> <li>Union-String, Nath- Linear-Ching</li> </ul> |
|                                      | Validate that                                                                                                    |                                                                                                    |                                                                                                    | 1                                                                                                    |

**Step 6:** Now we are going to configure the "Validate that" section (this section is used to validate how many times the processor we are verifying is executed)

Comparison = Is equal to.. (Choose from the drop down) Value = 1

| General                   | These are no errors  G T S 36 |                                                                                                    | loput Output                                                                                                    |
|---------------------------|-------------------------------|----------------------------------------------------------------------------------------------------|----------------------------------------------------------------------------------------------------|
| Metadaka<br>Notes<br>Help | Attribute neme<br>docid       | Where value<br>956cx809-072h-4e45-x082-710xd3688xd22                                                                                                    | A <sup>24</sup> Typer Their Inst     Wide Nersoge     Seyload     Any, Any     Ary third Seyload     Seyload     Seyload     Seyload     Seyload     Seyload     Seyload     Seyload     Seyload     Seyload     Seyload |
|                           | Validate that                 | Variables     vision-String, Null+ (Invol-String,<br>vision-String, Null+ (Invol-String,<br>vision-String, Null+ (Invol-String,<br>Vision-String, Null+ (Invol-String,<br>Vision-String, Nul |                                                                                                    |
|                           | Companies Is equal to.        |                                                                                                    |                                                                                                    |
|                           | we jø t                       |                                                                                                    |                                                                                                    |

Step 7: Now save the project and first select the flow then right-click on the flow

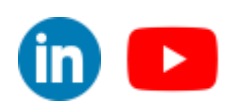

©TGH Software Solutions Pvt. Ltd.

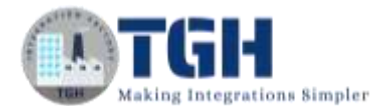

| test-case                                                                | ¥test-case   | test-case-test-suite 🖂 |          | ¥test-case-suite                      | (/) set-event_attributes.dwl |    |
|--------------------------------------------------------------------------|--------------|------------------------|----------|---------------------------------------|------------------------------|----|
| <ul> <li>test-case-test-suite-test-caseFlow</li> <li>Behavior</li> </ul> |              |                        | 0<br>Rut | Run MUnit test<br>this MUnit Suite Ja |                              |    |
|                                                                          |              |                        | t<br>t   | Ignore test<br>Ignore other tests     |                              |    |
| Executi                                                                  | Set oversion | Validatio              | 4 5      | Undo Apply change<br>Reco             | s to Verify call             |    |
| Files Refe                                                               |              | G                      | 0 * 1    | Go To XML.<br>Delete<br>Rename        |                              |    |
| Flow-re<br>test-case                                                     | f to<br>Flaw | Verify cal             |          | Toggle Comment                        | Carl                         | •7 |
| Message How Global Elements Con                                          |              |                        | 2.       | Clear DataSense Me                    | tadata                       |    |
|                                                                          |              |                        | ٠        | Add breakpoint                        |                              |    |

#### And click on "Run MUnit test"

You should see that the test cases are passed with no errors

| Cost-case test suite test-cas | Conseie 🖾 Problems | ≪µProgress P Mute Detrugger ¥Mute | Emora WM.int - |               | 0, %) (), (), () = 0 |
|-------------------------------|--------------------|-----------------------------------|----------------|---------------|----------------------|
| fun \$/1                      |                    | Brors 0                           |                | • Faitures: 0 |                      |
|                               |                    |                                   |                |               |                      |
| Sort by: O Surle Name O Defu  | udt .              |                                   |                |               |                      |
| ¥ test-sase-test-suite.xmi    |                    |                                   |                |               |                      |

Step 8: Now go to "Validate that" section in "Verify call" and change the "value" to 2

| Gammal                    | <ul> <li>○ There are no ecors.</li> <li>◆ 回 將 強</li> </ul>                    |                                                      | Input Output                                                                                                    |
|---------------------------|-------------------------------------------------------------------------------|------------------------------------------------------|----------------------------------------------------------------------------------------------------|
| Metadata<br>Notes<br>Help | Attribute name<br>docid<br>Weldate that<br>Our figure of processor executions | Where value<br>906cx809-972t-4e48-4982-710er/368bd22 | A <sup>24</sup> upon minin text     A <sup>24</sup> upon minin text     Angload     Angload     Angload     Angload     Angload     Angload     Void (Voud     Variables     Void (Voud     Variables     Void (Voud     Voud     Void (Voud     Voud     Void (Voud     Voud     Voud     Void (Voud     Voud     Voud |
|                           | this Z                                                                        |                                                      | Britan Malada                                                                                                    |

And again, run the project. Now the test will fail because the number of times the "fetching customer data" is executed is 1 and we have given 2.

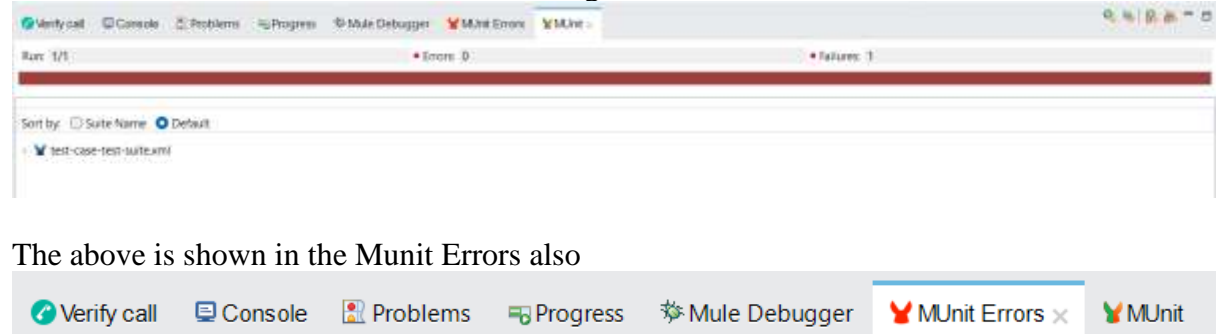

java.lang.AssertionError: On db:select. Expected 2 but got 1 calls at org.mule.munit.mock.MockModule.verifyCall(MockModule.java:135)

### ©TGH Software Solutions Pvt. Ltd.

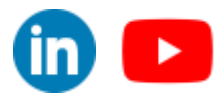

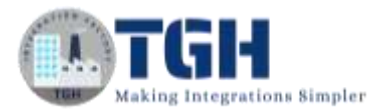

## **Before/After Suite & Before/After Test**

## **Before Suite Scope**

The MUnit Before Suite contains code that is meant to be executed before the whole suite. The Before Suite has one execution rule: Run before all the tests, just once. For example, suppose you have a MUnit Test Suite file with four tests. The code inside an MUnit Before Suite runs just once, before your four tests.

| ¥test-case                              | $\mathbf{Y}^{*}$ test-case-test-suite $\times$ |  |  |  |  |  |
|-----------------------------------------|------------------------------------------------|--|--|--|--|--|
| test-case-test-suiteBefore_Suite        |                                                |  |  |  |  |  |
| Before Suite                            |                                                |  |  |  |  |  |
| Actions to be set before the Suite runs |                                                |  |  |  |  |  |

## **After Suite Scope**

The MUnit After Suite is a scope. It can contain code that is meant to be executed after the whole suite. The After suite has one execution rule: Run after all the tests, just once. For instance, let's suppose you have a MUnit Test Suite File with four tests. The code inside an MUnit After Suite, runs just once, after all your tests.

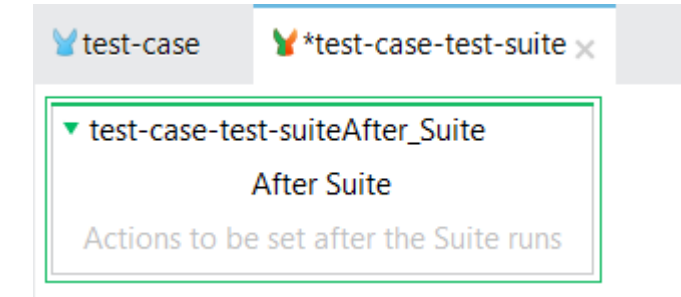

## **Before Test Scope**

The MUnit Before Test Scope contains code that is meant to be executed before each test. Each Before Test scope follows the same execution rule: Run before each test. For instance, let's suppose you have a MUnit Test Suite file with four tests. The code inside an MUnit Before test runs before each of your four tests; it runs four times.

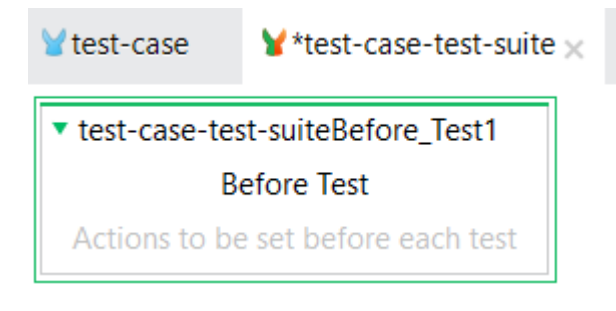

## ©TGH Software Solutions Pvt. Ltd.

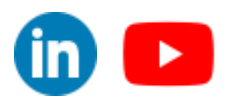

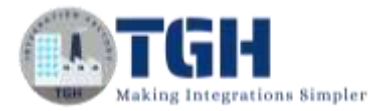

## After Test Scope

The MUnit After Test Scope contains code that is meant to be executed after each test. Each After Test scope follows the same execution rule: Run after each test. For instance, let's suppose you have a MUnit Test Suite file with four tests. The code inside an MUnit After Test runs after each of your four tests; it runs four times.

| ¥test-case                        | ¥*test-case-test-suite × |  |  |  |  |  |
|-----------------------------------|--------------------------|--|--|--|--|--|
| ▼ test-case-test-suiteAfter_Test  |                          |  |  |  |  |  |
| After Test                        |                          |  |  |  |  |  |
| Actions to be set after each test |                          |  |  |  |  |  |

## **Objective:**

We are going to create a scenario where we will have the same events for all the test cases. We are going to execute the "Set event" in the "Before suite" scope so that it can be utilized by all the test cases and executed once.

Step 1: Drag and drop a "Before suite" scope on the test suite.

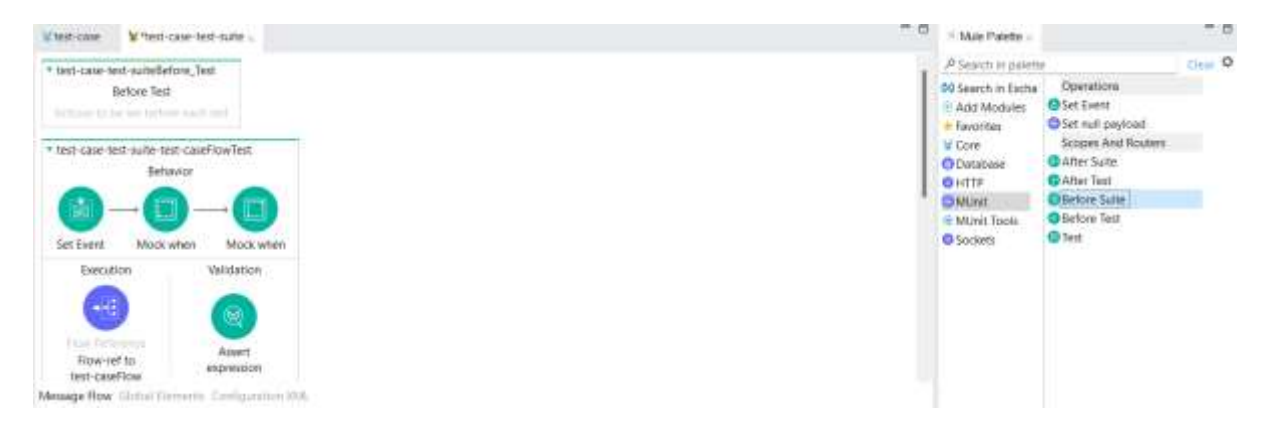

Step 2: Now drag and drop a "Set event" processor on the "Before suite" scope.

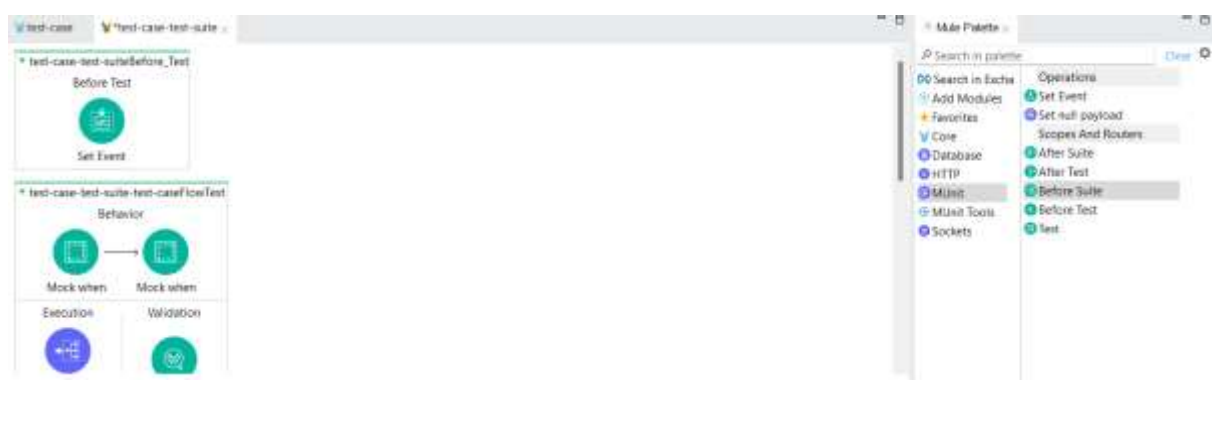

### ©TGH Software Solutions Pvt. Ltd.

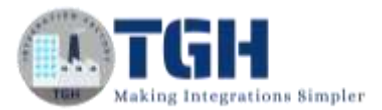

### Step 3: Now configure the attributes section of the "Set event" processor with these values

{'queryParams':{'custName':'<u>Adrish</u>','format':'json'}}

#### And leave the rest empty

| Q Set Ewert - | Consis Postern VMm VMetEnce                                                                                                    |                                                                                                    | F # = 0           |
|---------------|----------------------------------------------------------------------------------------------------|----------------------------------------------------------------------------------------------------|-------------------|
| Geimel        | O There are no evors                                                                                                    |                                                                                                    | Input Output      |
| Metaclata     | Oliptay Name: Set Event                                                                                                    |                                                                                                    | P type lites text |
| Noten<br>Help | Set Event Define the new event that will be output by the operation  Start with an empty event  Cione the incoming event and override values | w Paginad     Undefreet : Instance     w Attributes     Undefreet : Instance     Variation     Variation |                   |
|               | Payload Attributes Error Variables                                                                                                    |                                                                                                    |                   |
|               | Velae (# []'queryFermen':('curillese':' <u>Sdrieh</u> ', 'fuimat':( <u>'son</u> '))]<br>Meda Type                                            | © 1) [N                                                                                                  | 1                 |
|               | Encoding                                                                                                    |                                                                                                    | Reforch Metadata  |

Step 4: Now delete all the set events from the test cases

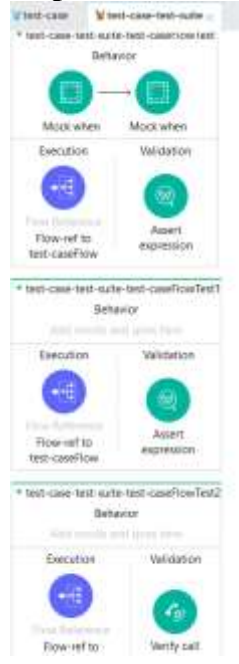

## Step 5: Save the project then right-click and click on "Run MUnit suit"

| terme a test-case-test-suite          |                        |
|---------------------------------------|------------------------|
| est-case-test-suiteBefore_Test        |                        |
| Before Test                           |                        |
|                                       |                        |
|                                       |                        |
| Set Event                             | O Run Münit sate       |
| est-case-test-suite-test-caseFlowTest | Run this MUolt Suite   |
| Behavior                              | Y Enable all tests     |
|                                       | H Tgoore all tests     |
|                                       | C <sup>r</sup> Undo    |
|                                       | to Rade                |
| NOCK WHEN MUCK WHEN                   | Si, Go To XML          |
| Execution Validation                  | M Deteor               |
|                                       | The state of the state |
|                                       | Criterne All           |

### ©TGH Software Solutions Pvt. Ltd.

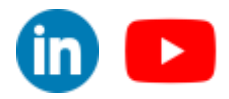

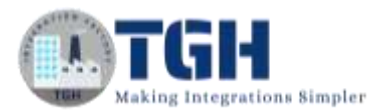

You will see that the functional test case and verify call test case are passing but the Unit Test case will fail

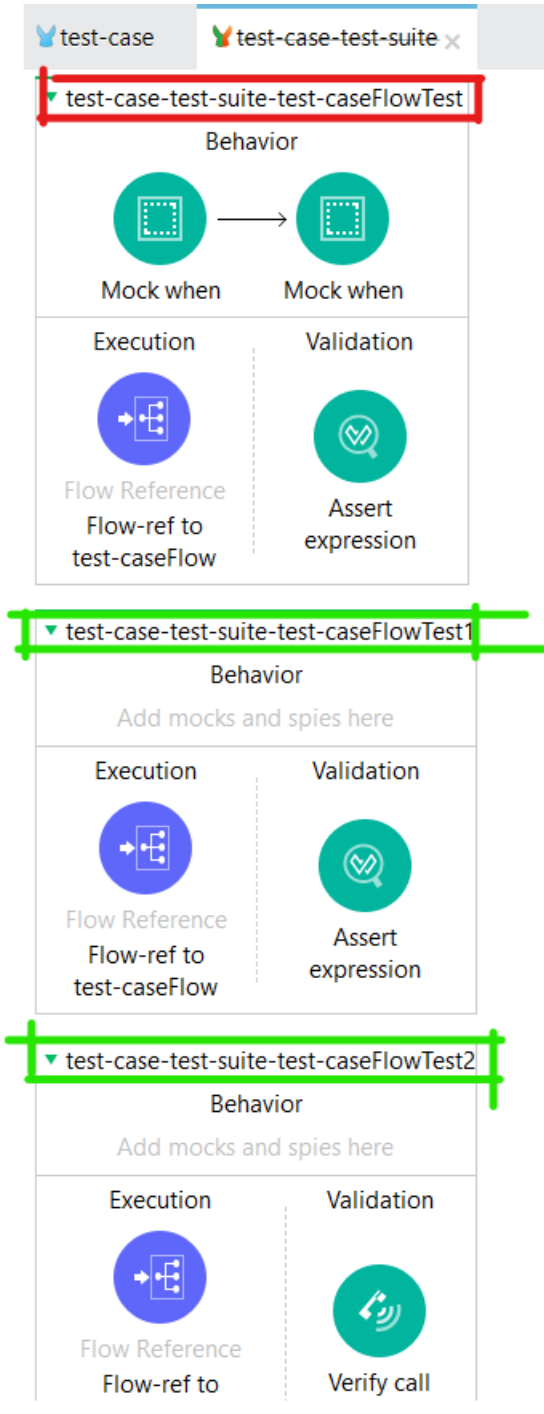

Message Flow Global Elements Configuration XML

## ©TGH Software Solutions Pvt. Ltd.

(in) 🕒

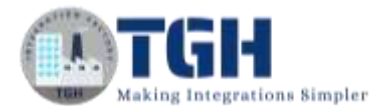

| Mule Properties     | Console          | E Problems  | WMUnit >: | ¥ MUnit Errors |             |
|---------------------|------------------|-------------|-----------|----------------|-------------|
| Run: 3/3            |                  |             |           | Errors: 0      | Failures: 1 |
|                     |                  |             |           |                |             |
| Sort by: O Suite Na | ame 🗿 Defaul     | t           |           |                |             |
| ✓ ¥ test-case-test- | suite.xml        |             |           |                |             |
| Y test-case-te      | st-suite-test-ca | seFlowTest2 |           |                |             |
| Y test-case-te      | st-suite-test-ca | seFlowTest  |           |                |             |

**Step 6:** To make the test cases pass we need to change both the "Mock when" payload and variables data.

Change the values by referring to the screenshots below

| [<br>{<br>"CustId"<br>"OrderQt<br>"CustNam<br>}<br>]                                                   | : 101,<br>y": "20",<br>e": " <u>Adrish</u> | "                              | et enange the payload to                                                                                                    |                       |
|----------------------------------------------------------------------------------------------------|--------------------------------------------|--------------------------------|----------------------------------------------------------------------------------------------------|-----------------------|
| Mook when      O Console     Problem     General >                                                     | na VMinit VMinitEmora                      |                                |                                                                                                    | 100 CD - Preview Cone |
| P Input<br>Payload : Unknown <u>Define metadinia</u><br>Variables<br>Athibudes : Unknown <u>Define</u> | , and and a                                | P Output<br>C+ Define métadata | <pre>1° output application/java 2 *** 3** 4* 4* 5 *Custid*:101, 6 *OcterGty*: *20*, 7 *CustRuns*: *Rdrish* 8 ) 5 ] 5 ]</pre> |                       |

The "Mock when" which is mocking the db:select change the payload to

To go in expression mode click the button highlighted in red in the below screenshot.

|      |  |                     |                  |                                   | General<br>Metadata |
|------|--|---------------------|------------------|-----------------------------------|---------------------|
|      |  |                     | 5 2              | hen return                        |                     |
| 0    |  | r Variables         | ttributes Error  | Payload A                         | res                 |
| , PI |  | ut application/java | / #[ output      | 'alue:                            | lp                  |
| 4    |  | eva                 | application/java | Aedia Type:                       |                     |
|      |  |                     | UTF-8            | ncoding:                          |                     |
|      |  | iva                 | application/java | 'alue:<br>Aedia Type:<br>ncoding: | neip                |

And variables custname = #["Adrish"] and keep format as json.

### ©TGH Software Solutions Pvt. Ltd.

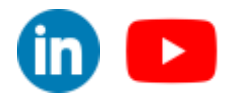

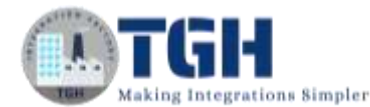

| -          |                          |                  |          |
|------------|--------------------------|------------------|----------|
| Payload At | tributes Error Variables |                  |          |
| * @* *     |                          |                  |          |
| Key        | Value                    | Media Type       | Encoding |
| custName   | #["Adrish"]              | application/java | UTF-S    |
| format     | #["json"]                | application/java | UTF-8    |
|            |                          |                  |          |

Click the button highlighted in red to edit the variables.

Now change the payload of the "Mock when" which is mocking "the flow-ref".

| Connect S Problems VM.bs VM.bs VM.bs Define     Poyces : Poyces : Point Problems VM.bs VM.bs Define modeling     Poyces : Unincome Define     Arr Define modeling     Arr Define modeling     Arr | [<br>{<br>"CustI<br>"Order<br>"CustN<br>}<br>]                                          | d": 101,<br>Qty": "20",<br>Jame": " <u>Adris</u> | <u>h</u> " |                                                   |  |
|----------------------------------------------------------------------------------------------------|-----------------------------------------------------------------------------------------|--------------------------------------------------|------------|---------------------------------------------------|--|
| Privat     Potent     Potent       Payload : Define metallars     Attributes : Unicoven Define     Image: Control of the metallars       Verables : Unicoven Define     Image: Control of the metallars     Image: Control of the metallars                                                                                                    | Muck when      O Comule     D Prob                                                      | Aerres WM.Int WM.Int Errors                      |            |                                                   |  |
|                                                                                                    | Playud<br>Payload : Unknown Orfine metadota<br>Vorlables<br>Attributes : Unknown Orfine | A-                                               | JP Octput  | <pre>i* output application/jeon 2 3 3 3 3 3</pre> |  |

And variables custname = #["Adrish"] and keep the format as json.

| meral                  | here are no          | errors.                           |                                                    |                            |  |
|------------------------|----------------------|-----------------------------------|----------------------------------------------------|----------------------------|--|
| taclata The<br>tes Pay | n return<br>foad Att | nibulles Error Variables          |                                                    |                            |  |
| lp 🗣<br>Ke<br>cu<br>to | ist Name<br>mat      | Value<br>#["Adrish"]<br>#["json"] | Media Type<br>application/java<br>application/java | Encoding<br>UTF-8<br>UTF-8 |  |

### ©TGH Software Solutions Pvt. Ltd.

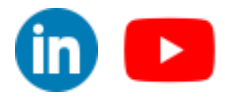

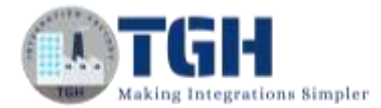

## Step 7: Now save the project then right-click and click on "Run MUnit suit"

| it-case-test-suiteBefore_Test        |                       |
|--------------------------------------|-----------------------|
| Before Test                          |                       |
|                                      |                       |
|                                      |                       |
| Set Exent                            | Q Rue MUNT salte      |
| st-case-test-suite-test-caseFlowTest | Run this Münit Sube j |
| Behavior                             | 🗑 Enable all tests    |
|                                      | H Ignore all tests    |
|                                      | of Undo               |
| Mick when Mick when                  | Q 1000                |
| Execution Heldstein                  | Go To XML             |
| Concernor                            | M Detete              |
|                                      | 🕀 Collague All        |
|                                      |                       |

#### You will see all the test cases passed successfully.

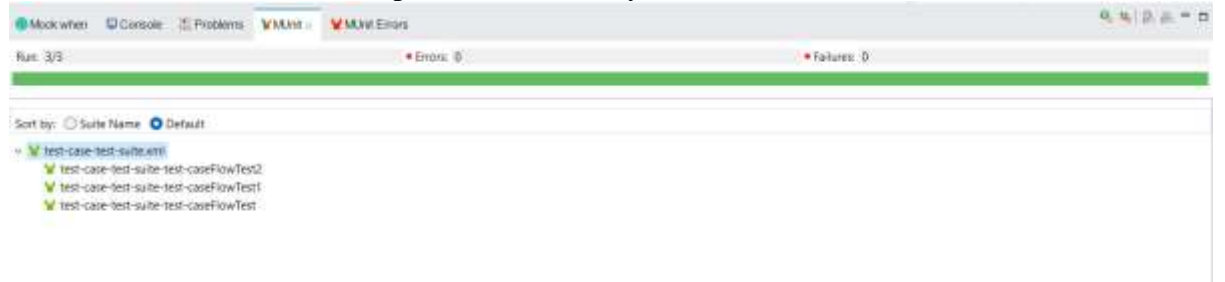

©TGH Software Solutions Pvt. Ltd.

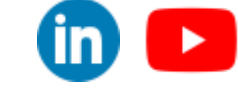

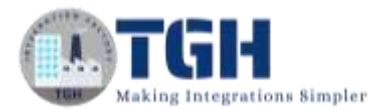

## **Spy Event Processor**

## What is the use of Spy Event Processor?

The "Spy Processor" enables you to spy on what happens before and after an event processor is called. This enables you to validate, for example, that a selected Mule Event reaches a specific event processor containing a specific payload or variable. Setting a spy processor tells MUnit to run a set of instructions (usually assertions or verifications) before and/or after the execution of the spied event processor.

## **Objective:**

We are going to spy "fetching customer data"

**Step 1:** Click on the main flow that you want to write test cases (test-caseFlow) and then right-click on it. Select "MUnit" and then click "Create blank test for this flow". This creates another blank test flow where you can write your test cases.

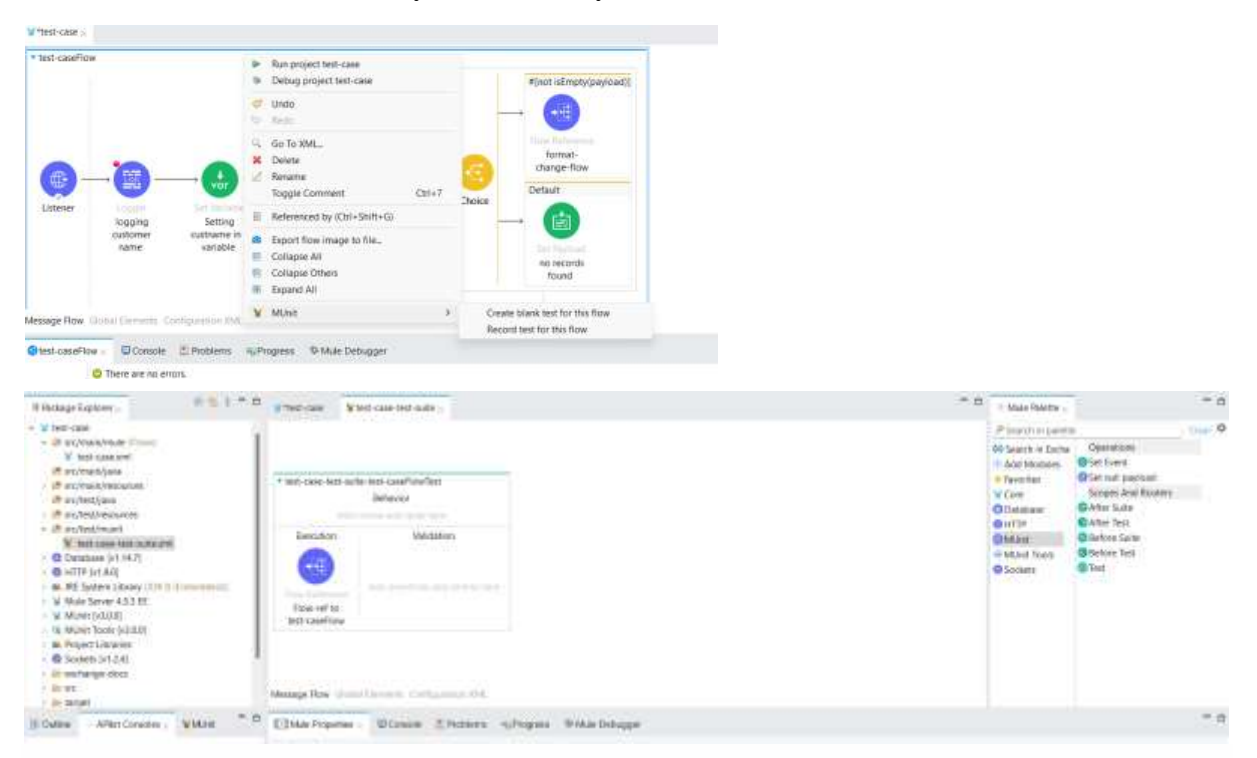

**Step 2:** drag and drop the "Spy Event Processor" from the "MUnit Tools" module on the behavior section of the test flow.

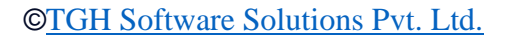

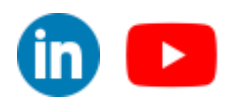

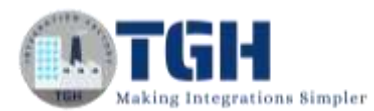

| Wiest-case              | ¥ hest-case test-suite y                                                                                      | - C + Made P                                                                                     | Aette -                                                                                                    |       |
|-------------------------|----------------------------------------------------------------------------------------------------|--------------------------------------------------------------------------------------------------|----------------------------------------------------------------------------------------------------|-------|
| T feet case-t           | test suize test coordinations                                                                                 | P Search                                                                                         | n paiette                                                                                                    | Our O |
|                         | Bettore call Spy After call                                                                                   | 90 Search<br>16 Aad Mi<br>6 Sources<br>17 Core<br>0 Donates<br>18 Million<br>11 19<br>19 Sockets | n Excha Alexant equalit<br>duise<br>Alexant expression<br>in Exact expression<br>in Chequess<br>in Chequess<br>in Chequess<br>in Chequess<br>in Cheques<br>in Cheques<br>in C |       |
| Fice of<br>O Message II | on (Validation)<br>Autor summaries and settings being<br>Inc.<br>Texe Histisel Discourse: Confequenting (MA). |                                                                                                  | Run custom     HSieep     HCSieep     HCSitore     HCSitore     HCSitore austhit token     Groups And Routen     Soppies And Routen     Soppies                                                                                                    | ļ     |

**Step 3:** Now click on the pick processor button and select the "fetching customer data" (db:select) and then select "doc:id" and click on "OK".

| Execution<br>Flow Technology<br>Flow-ref<br>Message F | Spy A                                                                 | Pick a target processor Select a target processor from the Flow Outline an execution. The MUnit operation will run whenever executed in the flow.  P  •  •  •  •  •  •  •  •  •  •  •  •  • | d choose attributes i<br>a processor with mat<br>Attributes for fetu<br>docname<br>docid<br>config-ref | o match against du<br>ching name and at<br>thing customer da<br>Techning customer<br>Techning customer<br>Techning control<br>Casimine Control | x<br>ring test<br>ributes is<br>ta<br>edita | MUnit     MUnit     Sockets |
|-------------------------------------------------------|-----------------------------------------------------------------------|----------------------------------------------------------------------------------------------------|----------------------------------------------------------------------------------------------------|----------------------------------------------------------------------------------------------------|---------------------------------------------|-----------------------------|
| Spy 1<br>General<br>Metadata<br>Notes                 | Console Prob<br>Attribute proc<br>Display Name: 1<br>Spy<br>Processor | Setting romat in variable " as o<br>Fotoling customer data : Selvict<br>Obolce : Choice<br>o Choice : Choice<br>o finit isEmpty(payload)] : whe<br>o format-change-flow : Flow              |                                                                                                    | ок са                                                                                                    | ncel                                        | Pick processor              |
| Help                                                  | * # X %                                                               |                                                                                                    | 105-0                                                                                                  |                                                                                                    |                                             |                             |
| ● Spy × C<br>General                                  | D Console 🙏 Prob<br>O There are no er<br>Display Name S               | lems ¥MUnit ¥MUnit Errors \$Mule Debu<br>rors                                                                                                    | ugger                                                                                                  |                                                                                                    |                                             |                             |
| Metadata                                              | Spy                                                                   |                                                                                                    |                                                                                                    |                                                                                                    |                                             |                             |
| Notes<br>Help                                         | Processor: do                                                         | select                                                                                                    |                                                                                                    |                                                                                                    |                                             | Pick processor              |
|                                                       | Attribute name<br>docid                                               |                                                                                                    | When<br>9b6ce                                                                                          | s value<br>809-9725-4e46-a96                                                                                                    | 12-710ed368bd22                             |                             |

**Step 4:** Now drag and drop an assert expression on the "Before call" section of the "Spy Event Processor" and configure its "Expression" as

| import ' | from | dw::test: | :Asserts |
|----------|------|-----------|----------|
|          |      |           |          |
| payload  | must | beNull()  |          |

©TGH Software Solutions Pvt. Ltd.

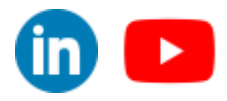

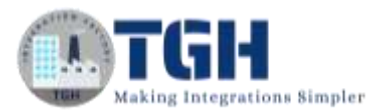

| * Inst-cane-tret-u           | Atter call                                                   | Second Second Se |
|------------------------------|--------------------------------------------------------------|----------------------------------------------------------------------------------------------------|
| Execution<br>Message How Cor | Validation<br>Sold Elements: Configuration 3ML               |                                                                                                    |
| Assert expressio             | on , Console E Problems VMUnit VMUnit Errors ® Mule Debugger |                                                                                                    |
| Paral Inc.                   | O There are no errors.                                       |                                                                                                    |
| Error Mapping                | Display Name: Assert expression                              |                                                                                                    |
| Notes                        | General                                                      |                                                                                                    |
| Help.                        | Expression IR Import * from dwittestilAsserts                | - 14                                                                                                    |
|                              |                                                              | (e)                                                                                                    |
|                              | Message: P Assertion failed                                  |                                                                                                    |

**Step 5:** Now drag and drop another "Assert Expression" on the "After call" section of the "Spy Event Processor" and configure its "Expression" as

```
import * from dw::test::Asserts
---
payload must equalTo([
        {
            "CustId": 101
```

```
"CustId": 101,
"OrderQty": "20",
"CustName": "<u>Adrish</u>"
}
])
```

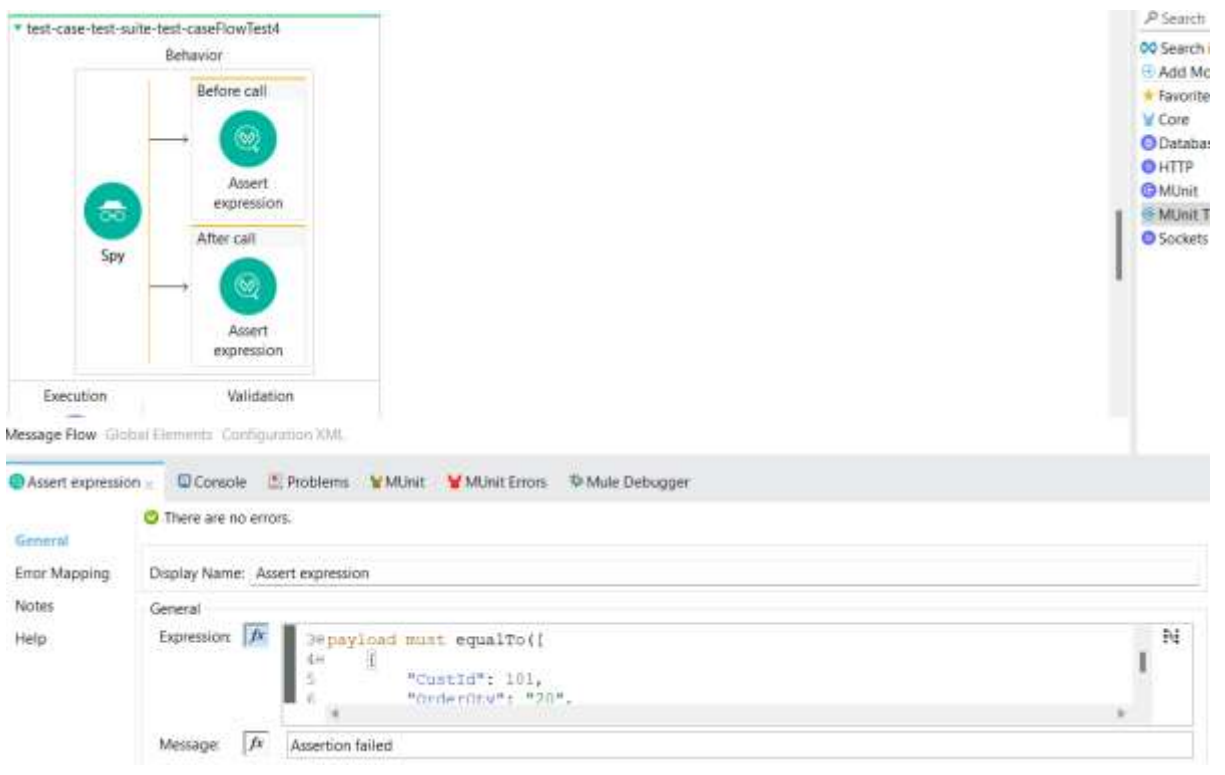

### ©TGH Software Solutions Pvt. Ltd.

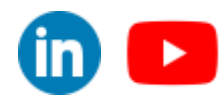

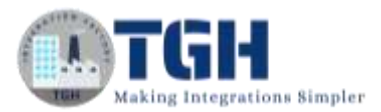

**Step 6:** Now drag and drop "Set Event" processor from the "MUnit" module on the behavior section after the "Spy Event Processors". And set the attributes as

```
{'queryParams':{'custName':'<u>Adrish</u>','format':'<u>json</u>'}}
```

| GG<br>Spy                    | Before call<br>Assert<br>expression<br>After call<br>Set Event<br>Set Event                                                                              | P Search<br>© Search<br>⊕ Add M<br>★ Favorit<br>♥ Core<br>⊕ Dotab.<br>● HTTP<br>© Munit<br>⊕ Munit<br>● Socket |
|------------------------------|----------------------------------------------------------------------------------------------------|----------------------------------------------------------------------------------------------------|
| Execution<br>essage Row      | Validation Add assertions and emfessives Global Elements Configuration XML  Console Problems VMint Proces SMde Debugger                                  |                                                                                                    |
| General<br>Metadata<br>Notes | There are no errors. Define the new event that will be output by this operation Start with an empty event O Clone the incoming event and override values |                                                                                                    |
| Help                         | Payload Attributes Error Variables Value: Attributes ['queryFarams':{'custRame':'Adrish','format':'json'}] Media Type: Forcefore:                        | \$1 N                                                                                                    |

**Step 6:** Now save the project and first select the flow then right-click on the flow and click on "Run MUnit test". The test case will run successfully.

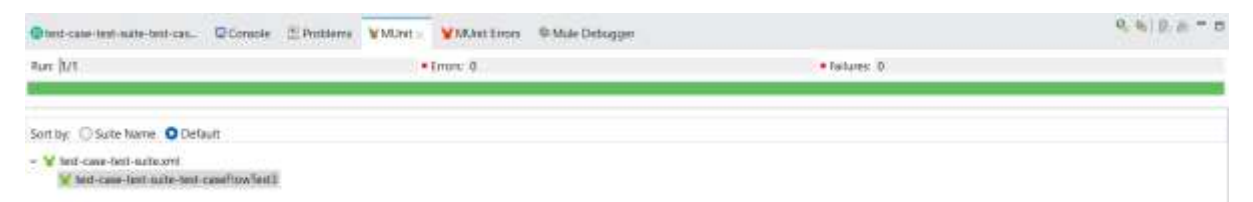

Step 7: Now just switch the position of "Set event" and "Spy Event Processor"

| tell-care-text-softe-te   | nt-caseFlowText3                                                          |
|---------------------------|---------------------------------------------------------------------------|
| Set Event Se              | Before call<br>Assert<br>expression<br>After call<br>Assert<br>expression |
| Evenution<br>Tipes-ref to | Validation                                                                |

©TGH Software Solutions Pvt. Ltd.

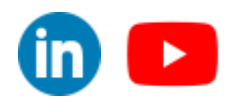

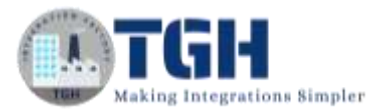

**Step 8:** Now save the project and first select the flow then right-click on the flow and click on "Run MUnit test". The test case will fail.

| Ctest-care-test-suite-test-car. CConsole 2 Picble                                                                                                    | mi VMUnt VMUnt Emm @ Mide                                                                                                    | Detrugger                                                                              | 9. 4 9. 8 - 0   |
|----------------------------------------------------------------------------------------------------|----------------------------------------------------------------------------------------------------|----------------------------------------------------------------------------------------|-----------------|
| Run: 1/1                                                                                                    | •Emore D                                                                                                    | • Fatures 1                                                                            |                 |
| Sort by: O Suite Name O Default                                                                                                    |                                                                                                    |                                                                                        |                 |
| <ul> <li>V lost-case lost-cale and case lost case files test</li> <li>V test-case itest mate test case files test</li> </ul>                                    |                                                                                                    |                                                                                        |                 |
| With an error                                                                                                    |                                                                                                    |                                                                                        |                 |
| ltest-case-test-suite-test-cas                                                                                                    | 🖻 Console 🛛 🖹 Problems                                                                                                    | MUnit MUnit Errors ×                                                                   | 参 Mule Debugger |
| java.lang.AssertionError: Assertion<br>Expected: [{ Custld: 101, Order<br>Actual: []<br>Reasons: Expecting `(root)` to be A<br>at org.mule.munit.assertion.inte | failed at file: [test-case-test-<br>·Qty: "20", CustName: "Adr<br>rray size is 1 but was was 0<br>rmal.AssertModule.assertMa | suite.xml], line: [135]<br>ish" }] to be equal to<br>tcherResult(AssertModule.java:77) |                 |

(This is a Bug in "Spy Event Processor" It changes the mule message to null (payload and attributes). It is best to keep the "Spy Event Processor" at first and then other processors. This may be fixed on further updates so it will depend on the version of anypoint studio if you face the bug or not)

©TGH Software Solutions Pvt. Ltd.

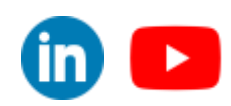

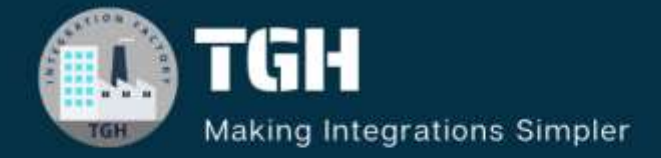

## **TGH Software Solutions Pvt. Ltd.**

www.techygeekhub.com

At TGH, we specialize in driving digital transformation through seamless Integration Technologies.

Operating as an INTEGRATION FACTORY, we serve as a one-stop shop for all your integration needs. Our expert team is well-versed in enterprise software and legacy system integration, along with leading iPaaS technologies like Boomi, MuleSoft, Workato, OIC, and more.

We're committed to enhancing business processes and solving problems through our integration expertise.

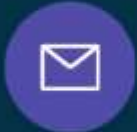

3

Email address connect@techygeekhub.com

Phone number + 011-40071137 + 91-8810610395

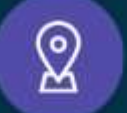

## Our offices

Noida Office IThum Plot No -40, Tower A, Office No: 712, Sector-62, Noida, Uttar Pradesh, 201301

Hyderabad Office Plot no: 6/3, 5th Floor, Techno Pearl Building, HUDA Techno Enclave, HITEC City, Hyderabad, Telangana 500081

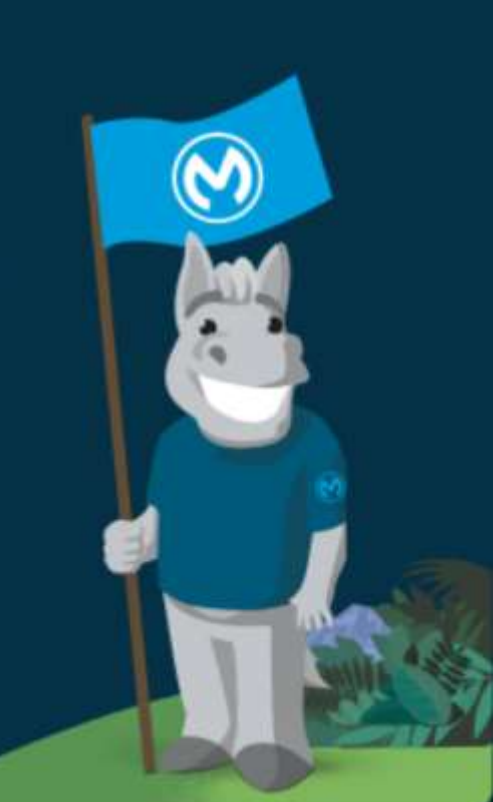